# Chapter 11

Claims

#### IN THIS CHAPTER

- Adding a Claim
- \* Populating the Claim form
- \* Tracking the Claim
- \* Delivering the Claim form
- \* Closing and Reopening the Claim

# Adding a Claim

When a claim is added in Nexsure, the ACORD claim form, applicable to the claims line of business, is generated. A portion of the claim form can be populated with information contained in the application. The details of the claim however, will need to be entered on the form manually. The claim form can then be submitted to the carrier.

If clients of the branch report claims directly to the carrier, a claim can be created without entering details or as desired for tracking purposes only. The adjustor's name and phone number, along with the claim number and other pertinent claim information can be entered on the **claims** tab for tracking purposes.

### HOW to Add a Claim

- Locate the appropriate client through **SEARCH** and click the **SERVICING** link on the **Client** menu.
- Click the **Claims** option on the **Servicing** screen.
- A Line of Business must be selected from the drop-down box provided.
- The description field at the top of the **Servicing** menu defaults with Process Claim. If a description of the claim is desired, highlight the default text and type a new description for the claim being added. The description is displayed in the Memo field of the **Action** created by adding the claim.
- Enter the date of loss for the claim in the effective date field to the right of the description field on the Servicing screen. The Calendar icon may be used or type the date in using the required format (##/##/#####). The date of loss entered here populates the date of loss on the claim form and the date of loss field on the claims tab.
- Click the [Next] link in the upper right corner of the Servicing menu to display the policies meeting the selected criteria.
- The default filter settings include copies of the policy in history that may be applicable to the claim's date of loss.

| Services           Marketing           Market Analysis           Bindens           Select | Line Of Business<br>Policy Number | Stage<br>Status<br>Description | Ki∢ Pa | ge 1 of 1 ▷ )    |                            |                | Filters: [       | Show] [ Back ][ Next ]             |
|-------------------------------------------------------------------------------------------|-----------------------------------|--------------------------------|--------|------------------|----------------------------|----------------|------------------|------------------------------------|
| Marketing Market Analysis Binders Fdit                                                    | Line Of Business<br>Policy Number | Stage<br>Status<br>Description |        | Undated Pu       |                            |                | Filters: [       | Show] [ Back ][ Next ]             |
| Market Analysis Binders Edit                                                              | Line Of Business<br>Policy Number | Stage<br>Status<br>Description |        | Undated By       |                            |                |                  |                                    |
| Binders Select                                                                            | Line Of Business<br>Policy Number | Status<br>Description          |        | Undated By       |                            |                |                  |                                    |
| Edit                                                                                      |                                   |                                | Mode   | Updated Date     | Annualized \$<br>Billed \$ | Policy<br>Term | Coverage<br>Term | Issuing Carrier<br>Billing Carrier |
|                                                                                           | Boiler and Machin                 | Policy<br>In Force             | New    | Mary Oberleitner | \$0.00                     | 05/27/2009     | 05/27/2009       | Auto-Owners Insu                   |
| Endorsement                                                                               | Boller-8797897                    | Boiler and Machine             |        | 05/27/2009       | \$0.00                     | 03/27/2010     | 03/2//2010       | Auto-Owners Insu                   |
| Renewal                                                                                   |                                   |                                |        |                  |                            |                |                  |                                    |
| Cancellation                                                                              |                                   |                                |        |                  |                            |                |                  |                                    |
| Claim                                                                                     |                                   |                                |        |                  |                            |                |                  |                                    |
| Audit                                                                                     |                                   |                                |        |                  |                            |                |                  |                                    |
| <u>New Certificate(s)</u>                                                                 |                                   |                                |        |                  |                            |                |                  |                                    |
| Renewal Certificate(s)                                                                    |                                   |                                |        |                  |                            |                |                  |                                    |
| Verification(s)                                                                           |                                   |                                |        |                  |                            |                |                  |                                    |

Select the applicable policy and click [Next] to display the underwriting tab. If the date of loss entered on the servicing screen is outside the policy term of the selected policy, a warning will display. The user may click OK to continue to the selected policy or click Cancel to return to the policy selection list.

| Windo | ows Internet Explorer 🔀                           |
|-------|---------------------------------------------------|
| ?     | Date of Loss is Outside Policy Term.              |
|       | [OK] Continue<br>[Cancel] Revise policy selection |
|       | OK Cancel                                         |

| e si        | lre       |              |                            |                    |                       |              |                          |                         |                 |              | HOME   HELI     | P   SETUP   LOG |
|-------------|-----------|--------------|----------------------------|--------------------|-----------------------|--------------|--------------------------|-------------------------|-----------------|--------------|-----------------|-----------------|
| -           |           | SEARCH       | ORGANIZA                   | TION   RE          | PORTS   CAMPAI        | IGNS         |                          |                         |                 | Bookmarks: E | xpand   Add   R | emove Selected  |
| ENT PROFIL  | LE   OPP  | ORTUNITIES   | MARKET                     | ING   POL          | ICIES   CLAIMS        | SERVICING    | ATTACHMENTS              | ACTIO                   | DNS   TRANSA    | CTIONS   DE  | LIVERY   T-LOG  |                 |
| spect Na    | me: La    | wrence F     | asulo                      |                    |                       |              |                          |                         |                 |              | ► Pe            | ersonal Accou   |
| derwriting  | policy in | fo assignm   | ent attac                  | hments a           | ctions qualifica      | tion history | transactions cla         | ims                     | summary of insu | rance classi | ifieds delivery |                 |
| Branch:     |           | A            | ce Insuranc                | e Branch           | Policy Terr           | n:           | 10/01/2008<br>10/01/2009 | 12:01A<br>PST<br>12:01A | M<br>M          | navigation   | instruction     |                 |
| Policy Type | e/Primary | State: M     | onoline N                  | H 🔽                | Coverage <sup>-</sup> | Term:        | 10,01,1000               | PST<br>12:01A           | M               | ± Pend       | ding Claims     |                 |
|             |           |              |                            |                    |                       |              | 10/01/2009               | PST<br>12:01A<br>PST    | м               | ± Auto       | - Personal      |                 |
| Issuing Co  |           | H.<br>It     | artford Acc<br>idemnity Co | ident and<br>mpany | Stage:                |              | Policy                   |                         |                 | 🗄 Endo       | prsement(s)     |                 |
| Billing Co: |           | н            | artford Insi               | irance Grou        | ap Mode:              |              | New                      |                         |                 |              | instruction     | navigation      |
| Policy Num  | ber:      | P            | A14914238                  | 15                 | Status:               |              | In Force 🗖 I             | Non-rei                 | newing          |              |                 |                 |
| Policy Desc | ription:  |              |                            |                    | Origination           | n Date:      | 10/01/2008               |                         |                 |              |                 |                 |
| List        |           | -            |                            | -                  | Print                 | History      | In Force                 | Sav                     | ve Changes      |              |                 |                 |
| ctions:     |           |              |                            |                    |                       |              |                          |                         |                 |              |                 |                 |
| Details     | Topic     | Туре         | Status                     |                    |                       | Men          | 10                       |                         |                 |              |                 |                 |
| End End     | lorsemen  | t Annotation | Open                       | Increase           | liability limit to \$ | 500,000      |                          |                         |                 |              |                 |                 |
| laims:      |           |              |                            |                    |                       |              |                          |                         |                 |              |                 |                 |
|             | Forn      | ı            |                            |                    | Descript              | ion          | InS                      | Sync                    | Populate        |              |                 |                 |
|             | ACORE     | 2            |                            |                    | Auto Claim -          | Acord 2      | ſ                        | _                       | Ê               |              |                 |                 |
| ine of Busi | ness:     |              |                            |                    | [Im                   | port] [ACORD | XML] [Supplements        | [Add                    | Application]    |              |                 |                 |
| Lin         | es of Bu  | iness        | Form                       |                    |                       | Descri       | ption                    |                         | Remove          |              |                 |                 |
|             |           |              |                            |                    |                       |              |                          |                         |                 |              |                 |                 |

• The **underwriting** tab displays the policy header with the normal blue background outlined with a red border.

**Note:** The underwriting tab of the policy contains the Loss Notice. The claim is tracked and maintained under the claims tab.

\_

### Notes

# Populating the Claim Form

Open claims are easy to identify visually after clicking the **POLICIES** link on the **Client** menu since they are displayed with a red border. Claim forms may be populated manually or by using the assistance of the population option.

### HOW to Populate the Claim Form

Using the **Populate** icon populates the claim form with the selected applicable information from the line of business application. The details of the claim can then be completed manually using the **navigation** tab on the right hand side of the underwriting screen.

• After adding the claim the underwriting screen is displayed ready to populate the claim form. To access again after interruption, select the client from the **SEARCH** page and click the **POLICIES** link

on the **Client** menu. Clicking the **Details** icon of the policy displays the underwriting screen with the pending claim form ready for completion at the top of the **navigation** tab.

| CASU                          |                                                               |                                 |                          |                     |                                         | HOME   HEL                                           | P   SETUP   SUPPORT   LOGO      |
|-------------------------------|---------------------------------------------------------------|---------------------------------|--------------------------|---------------------|-----------------------------------------|------------------------------------------------------|---------------------------------|
| -                             | SEARCH   ORGANIZATION                                         | REPORTS   CAMPAIGNS             | ELINKS                   |                     |                                         | Bookmarks: Expa                                      | nd   Add   Remove Selected      |
| LIENT PROFILE                 | OPPORTUNITIES   MARKETING                                     | POLICIES   CLAIMS   SER         | VICING ATTACHMENT        | TS   ACTIONS   TRAN | SACTIONS   DELIVERY   T-LOG             |                                                      |                                 |
| ent Name: N<br>licies history | unnally's Glass & Framing<br>certificates binders verificatio | Inc.                            |                          |                     |                                         |                                                      | Commercial Account              |
| Always Show                   | Active                                                        |                                 | 🕅 🖣 Showing              | Page 1 of 1 🕨 🕅     | 1 🛩                                     |                                                      | [ Expand All ] Filters: [ Show] |
| Show/<br>Hide                 | Policy Number<br>Policy Description                           | Policy Type<br>Line of Business | Policy<br>Term           | Status<br>Mode      | Annualized Premium<br>Estimated Premium | Billing Carrier<br>Issuing Carrier                   |                                 |
| * 🖻 🥝                         | CPP-76000<br>Package Policy                                   | Package                         | 07/06/2009<br>07/06/2010 | Renewed<br>New      | \$0.00 A<br>\$7,500.00 A                | Auto-Owners Insurance Co<br>Auto-Owners Insurance Co | impany<br>impany                |
| Package Inclu                 | les: General Liability - Commercial                           | , Property - Commercial         |                          |                     |                                         |                                                      |                                 |
|                               |                                                               |                                 |                          |                     |                                         |                                                      |                                 |

Note: Open claims are displayed with a red border.

- □ ACORD 1 Property Loss Notice: This form is used for reporting commercial and personal lines property losses.
- ACORD 2 Auto Claim: This form is used for reporting commercial and personal lines auto losses.
- □ ACORD 3 General Liability Notice of Occurrence: This form is used for reporting commercial and personal liability losses.
- □ ACORD 4 Workers Comp First Report of Injury or Illness: This form is used for reporting a first notice of a claim for injury or illness by an employee.

| ORCANIZATION       REPORTS       CAMPAICNS       Bookmarks: Expand   Add   Remove Selected         CLIENT POPILIC       OPCORTUNITIES       MARKETING       POLICIES       CLAINS       SERVICING       ATTACHMENTS       ACTIONS       TRANSACTIONS       DELVERY       T-LOC         Linent Name:       Lawrence Fasulo       > Personal Account       > Personal Account         underwriting       policy info       assignment       attachments       actions       gualification       history       transactions       claims       summary of insurance       classified       delivery         Biling       Acce       Insurance Branch       Policy Type/Primary State:       Monoline       NH       Coverage Term:       12/01AM       Imerviting       Pending Claims       Underwriting         Issuing Co:       Hartford Accident and       Indemnity Company       Stage:       Policy       Policy       Non-renewing       Plato       Auto - Personal       Bling Vinderwriting       instruction       mavigation         Policy Number:       PA191423815       Status:       In Force       Non-renewing       Inderwriting       instruction       mavigation         List        Print       History       In Force       Save Changes       instruction       mavigation                                                                                                    | ne sure            | Э              |              |            |                      |                  |                   |                     |                 | HOME   HELP   SETUP   LOGOUT                |
|----------------------------------------------------------------------------------------------------|--------------------|----------------|--------------|------------|----------------------|------------------|-------------------|---------------------|-----------------|---------------------------------------------|
| LLENT PROFILE       OPPORTUNITIES       MARKETING       POLICIES       CLAINS       SERVICING       ATTACHMENTS       ACTIONS       DELIVERY       1-LOC         Line Mame:       Lawrence Fasulo       Personal Account         underwriting       policy Info       assignment       attachments       actions       qualification       history       transactions       claims       underwriting       assignment       attachments       actions       qualification       history       transactions       claims       underwriting       assignment       attachments       actions       qualification       history       transactions       claims       underwriting       assignment       attachments       actions       gualification       inderwriting       assignment       attachments       attachments       attachments       attachments       attachments       attachments       attachments       assignment       attachments       assignment       attachments       assignment       attachments       assignment       attachments       assignment       attachments       attachments       assignment       attachments       assignment       attachments       assignment       attachments       assignment       attachments       assignment       attachments       assignment       attachments       assignme                                                                                                    |                    | SEARC          | H   ORGANIZ  |            | EPORTS   CAMPA       | IGNS             |                   |                     |                 | Bookmarks: Expand   Add   Remove Selected 🛷 |
| Item Name: Lawrence Fasulo       Personal Account         underwriting       policy info       assignment       attachments       actions       qualification       history       transactions       claims       summary of insurance       classifieds       delivery         Branch:       Acce Insurance Branch       Policy Term:       10/01/2008       pST       instruction         Policy Type/Primary State:       Monoline       NH       Coverage Term:       12/12/2008       pST       info/01/2008       pST         Issuing Co:       Hartford Accident and<br>Indemnity Company       Stage:       Policy       Policy       Personal Account         Policy Number:       PA1491423815       Status:       In Force       Non-renewing       endorsement(s)       instruction       navigation         Policy Number:       PA1491423815       Status:       In Force       Non-renewing       instruction       navigation         Policy Number:       PA1491423815       Status:       In Force       Non-renewing       instruction       navigation         Policy Number:       PA1491423815       Status       In Force       Save Changes       instruction       navigation         Actions:                                                                                                    | CLIENT PROFILE     | OPPORTUNITI    | ES   MARKET  | ING   PO   | LICIES   CLAIMS      | SERVICING        | ATTACHMENT        | IS   ACTI           | DNS   TRANSA    | ACTIONS   DELIVERY   T-LOG                  |
| underwriting       policy info       assignment       attachments       actions       qualification       history       transactions       claims       summary of insurance       classifieds       delivery         Branch:       Ace Insurance Branch       Policy Term:       10/01/2008       PST       insurance       navigation       natruction         Policy Type/Primary State:       Monoline       IH       Coverage Term:       12/12/2008       PST       indonemity       Pending Claims         Issuing Co:       Hartford Accident and<br>Indommity Company       Stage:       Policy       Policy       Policy       Policy       Builting Co:       Hartford Insurance Group       Mode:       New       Policy       Instruction       navigation       Instruction       navigation         Policy Description:       Origination Date:       10/01/2008       Save Changes       Instruction       navigation         Actions:       Endorsement Annotation       Open       Increase liability limit to \$500,000       Endorsement Annotation       Open       Increase liability limit to \$500,000         Claims:       Import] [ACORD XML] [Supplements] [Add Application]       Import       Indemxite       Personal         Line of Business       Form       Description       Import       Index polication 90 NH                                                                                                    | lient Name: La     | wrence Fa      | sulo         |            |                      |                  |                   |                     |                 | Personal Account                            |
| Branch:       Ace Insurance Branch       Policy Term:       12:01AM         10/01/2009       PST       10/01/2009       PST         10/01/2009       PST       12:01AM         Policy Type/Primary State:       Monoline       NH       Coverage Term:       12:01AM         11/01/2009       PST       12:01AM       PST         12:01AM       PST       12:01AM       PST         11/01/2009       PST       12:01AM       PST         12:01AM       PST       12:01AM       PST         11/01/2008       PST       12:01AM       PST         11/01/2008       PST       12:01AM       PST         11/01/2008       PST       12:01AM       PST         11/01/2008       PST       12:01AM       PST         11/01/2008       PST       12:01AM       PST         11/01/2008       PST       New       Policy       Instruction navigation         Policy Number:       PA1491423815       Status:       In Force       Non-renewing         Policy Description:       Origination Date:       10/01/2008       Save Changes       Instruction navigation         Claims:       Coron 2       Auto Claim - Acord 2       Personal       Person                                                                                                    | underwriting poli  | icy info assig | nment attac  | hments     | actions qualifica    | tion history     | transactions      | claims              | summary of insu | urance classifieds delivery                 |
| 10/01/2008       PST       PST         10/01/2008       PST       PST         10/01/2008       PST       PST         12/12/2008       PST       PST         12/12/2008       PST       PST         12/12/2008       PST       PST         13suing Co:       Hartford Accident and<br>Indemnity Company       Stage:       Policy         Billing Co:       Hartford Insurance Group       Mode:       New         Policy Number:       PA1491423815       Status:       In Force       Non-renewing         Policy Description:       Origination Date:       10/01/2008       PST       Instruction navigation         Actions:       Details       Topic       Type       Status       Memo       Instruction         Patails       Topic       Type       Status       Memo       Instruction       Instruction         Claims:                                                                                                    | Branch:            |                | Ace Insuran  | e Branch   | Policy Terr          | n:               |                   | 12:014              | м               | navigation instruction                      |
| Policy Type/Primary State:       Monoline       NH       Coverage Term:       12:01AM<br>12/12/2008       PST<br>10/01/2009       12:01AM<br>12:01AM       PST         Issuing Co:       Hartford Accident and<br>Indemnity Company       Stage:       Policy       Policy         Billing Co:       Hartford Insurance Group       Mode:       New         Policy Number:       PA1491423815       Status:       In Force       Non-renewing         Policy Description:       Origination Date:       10/01/2008       Save Changes         Actions:       Description       Insprc       Save Changes         Actions:       Description       InSync       Populate         Claims:       Import]       Acto Claim - Acord 2       Import]       Coverage Term:         Line of Business:       Form       Description       InSync       Populate         Line of Business:       Form       Description       Remove         Auto - Personal       AcORD 90 NH       Personal Auto Application 90 NH       Personal Auto Application 90 NH                                                                                                    |                    |                |              |            |                      |                  | 10/01/20 10/01/20 | 08 PST<br>09 12:01A | M 🖁             | Underwriting                                |
| 12/12/2000 F3:       Image: 10/01/2009 F3:       Image: 10/01/2009 F3:       Image: Form       Policy         Issuing Co:       Hartford Accident and Indemnity Company       Stage:       Policy       Policy         Billing Co:       Hartford Insurance Group       Mode:       New         Policy Number:       PA1491423815       Status:       In Force       Non-renewing         Policy Description:       Origination Date:       10/01/2008       Instruction       navigation         List       -       -       Print       History       In Force       Save Changes         Actions:       Description       Open       Increase liability limit to \$500,000       Claims:       Import]       [Import] [ACORD XML] [Supplements] [Add Application]         Line of Business:       Import] [ACORD XML] [Supplements] [Add Application]       [Import] [ACORD XML] [Supplements] [Add Application]         Line of Business:       Description       Remove         Auto - Personal       ACORD 90 NH       Personal Auto Application 90 NH                                                                                                    | Policy Type/Prin   | nary State:    | Monoline N   | H 🔽        | Coverage             | Term:            | 12/12/20          | PST<br>12:01/       | M               | Pending Claims                              |
| Issuing Co:       Hartford Accident and<br>Indemnity Company       Stage:       Policy         Billing Co:       Hartford Insurance Group       Mode:       New         Policy Number:       PA1491423815       Status:       In Force       Non-renewing         Policy Description:       Origination Date:       10/01/2008       Instruction       navigation         List       -       -       Print       History       In Force       Save changes         Actions:       -       Print       History       Save changes       Inforement for forement for forement forement for forement for forement for forement for forement for forement for forement for forement for forement for forement for forement forement for forement for forement for forement forement for forement for forement for forement forement forement forement forement forement foremen                                                                                                    |                    |                |              |            |                      |                  | 10/01/20          | 09 12:014<br>PST    | M               | 🗄 Auto - Personal                           |
| Billing Co:       Hartford Insurance Group       Mode:       New         Policy Number:       PA1491423815       Status:       In Force       Non-renewing         Policy Description:       Origination Date:       10/01/2008       Actions:         Actions:       Print       History       In Force       Save Changes         Policy Informer Annotation       Open       Increase liability limit to \$500,000       Save Changes         Claims:                                                                                                    | Issuing Co:        |                | Hartford Acc | ident and  | Stage:               |                  | Policy            |                     |                 | Endorsement(s)                              |
| Policy Number:       PA1491423815       Status:       In Force       Non-renewing         Policy Description:       Origination Date:       10/01/2008         List       -       -       Print       History       In Force       Save Changes         Actions:       -       Print       History       In Force       Save Changes         Details       Topic       Type       Status       Memo         Claims:       -       Description       InSync       Populate         ACORD 2       Auto Claim - Acord 2       Emport       InSync       Populate         Line of Business:       -       Description       Remove       Emport         Auto - Personal       ACORD 90 NH       Personal Auto Application 90 NH       Emport                                                                                                    | Billing Co:        |                | Hartford Ins | urance Gro | oup Mode:            |                  | New               |                     |                 | instruction navigation                      |
| Policy Description:       Origination Date:       10/01/2008         List       -       Print       History       In Force       Save Changes         Actions:       -       Print       History       In Force       Save Changes         Details       Topic       Type       Status       Memo         Image: Status       Open       Increase liability limit to \$500,000         Claims:       -       Description       InSync       Populate         ACORD 2       Auto Claim - Acord 2       Import] [ACORD XML] [Supplements] [Add Application]         Line of Business :       Import] [ACORD XML] [Supplements] [Add Application]         Line of Business       Form       Description       Remove         Auto - Personal       ACORD 90 NH       Personal Auto Application 90 NH       Import                                                                                                    | Policy Number:     |                | PA14914238   | 15         | Status:              |                  | In Force          | Non-re              | newing          |                                             |
| List     -     Print     History     In Force     Save Changes       Actions:     Description     Type     Status     Memo       Image: Topic     Type     Status     Memo       Image: Topic     Type     Status     Memo       Image: Topic     Type     Status     Memo       Image: Topic     Type     Status     Memo       Claims:     -     Description     InSync       Accord 2     Image: Topic     Populate       Line of Business:     -     Image: Topic       Lines of Business     Form     Description     Remove       Auto - Personal     AcORD 90 NH     Personal Auto Application 90 NH     Image: Topic                                                                                                    | Policy Description | on:            |              |            | Originatio           | n Date:          | 10/01/20          | 800                 |                 |                                             |
| Actions:       Petails     Topic     Type     Status     Memo       Details     Topic     Type     Status     Memo       Claims:     Open     Increase liability limit to \$500,000     InSync     Populate       Claims:      Description     InSync     Populate       ACORD 2      Auto Claim - Acord 2     E       Line of Business:      [import] [ACORD XML] [Supplements] [Add Application]       Line of Business     Form     Description     Remove       Auto - Personal     ACORD 90 NH     Personal Auto Application 90 NH     E                                                                                                    | List               | -              |              | -          | Print                | History          | In Ford           | e Sa                | ve Changes      |                                             |
| Details     Topic     Type     Status     Memo       Image: Status     Open     Increase liability limit to \$500,000       Claims:     Increase liability limit to \$500,000       Claims:     Form     InSync       ACORD 2     Auto Claim - Acord 2       Image: Status     Status       Line of Business:     Form       Lines of Business     Form       Auto - Personal     ACORD 90 NH       Personal Auto Application 90 NH                                                                                                    | Actions:           |                |              |            |                      |                  |                   |                     |                 |                                             |
| Findorsement Annotation     Open     Increase liability limit to \$500,000       Claims:     Description     InSync     Populate       ACORD 2     Auto Claim - Acord 2     Image: Claim - Acord 2     Image: Claim - Acord 2       Line of Business:     [Import] [ACORD XML] [Supplements] [Add Application]       Lines of Business     Form     Description       Auto - Personal     ACORD 90 NH     Personal Auto Application 90 NH                                                                                                    | Details Top        | ic Type        | Status       |            |                      | Memo             | D                 |                     |                 |                                             |
| Claims:       Form     Description     InSync       ACORD 2     Auto Claim - Acord 2       Line of Business:          Line of Business:       [Import] [ACORD XML] [Supplements] [Add Application]         Line of Business       Form       Description       Remove         Auto - Personal       ACORD 90 NH       Personal Auto Application 90 NH       Import                                                                                                    | Endorse            | ment Annotat   | ion Open     | Increase   | liability limit to s | 500,000          |                   |                     |                 |                                             |
| Form     Description     InSync     Populate       ACORD 2     Auto Claim - Acord 2     Image: Claim - Acord 2     Image: Claim - Acord 2       Line of Business:     [Import] [ACORD XML] [Supplements] [Add Application]       Line of Business     Form     Description       Auto - Personal     ACORD 90 NH     Personal Auto Application 90 NH                                                                                                    | Claims:            |                |              |            |                      |                  |                   |                     |                 |                                             |
| ACORD 2     Auto Claim - Acord 2     E       Line of Business:     [Import] [ACORD XML] [Supplements] [Add Application]       Lines of Business     Form     Description       Lines of Business     Form     Description       Auto - Personal     ACORD 90 NH     Personal Auto Application 90 NH                                                                                                    |                    | Form           |              |            | Descript             | ion              |                   | InSync              | Populate        |                                             |
| Line of Business: [Import] [ACORD XML] [Supplements] [Add Application] Lines of Business Form Description Remove AcoRD 90 NH Personal Auto Application 90 NH                                                                                                    | AC                 | CORD 2         |              |            | Auto Claim -         | Acord 2          |                   | Γ                   | l 🛱             |                                             |
| Lines of Business         Form         Description         Remove           Auto - Personal         ACORD 90 NH         Personal Auto Application 90 NH         Image: Compare the second second | Line of Business   | :              |              |            | [Im                  | port] [ACORD X   | ML] [Supplem      | ents] [Add          | Application]    |                                             |
| 🔀 Auto - Personal ACORD 90 NH Personal Auto Application 90 NH                                                                                                    | Lines o            | f Business     | Form         | 1          |                      | Descrip          | tion              |                     | Remove          |                                             |
|                                                                                                    | 🔀 Auto -           | Personal       | ACORD 9      | O NH       | Pe                   | ersonal Auto App | lication 90 NH    |                     |                 |                                             |

• For assistance in populating the form, click the **Populate** icon on the underwriting screen. An acceptance pop-up is displayed. To accept assistance, click the **Agree** option and click the **Accept** button.

**Note:** The information in the line of business application(s) must be completed to populate to the claim form and other forms.

| 🖉 https://n                                                                                                    | exweb21.nexsure.com/?pid=7772&pdid=2687 🔳 🗖 🔀 |  |  |  |  |  |  |  |  |  |  |
|----------------------------------------------------------------------------------------------------|-----------------------------------------------|--|--|--|--|--|--|--|--|--|--|
| populate                                                                                                    |                                               |  |  |  |  |  |  |  |  |  |  |
|                                                                                                    | ne sure                                       |  |  |  |  |  |  |  |  |  |  |
| Please select schedules that will be use to populate the service form.<br>Check all that apply from the list then click 'Next' to continue. |                                               |  |  |  |  |  |  |  |  |  |  |
| Id                                                                                                    | Form Label                                    |  |  |  |  |  |  |  |  |  |  |
| 🖌 З                                                                                                    | ACORD 90 NH Drivers                           |  |  |  |  |  |  |  |  |  |  |
| ₹ 6                                                                                                    | ACORD 90 NH Vehicles                          |  |  |  |  |  |  |  |  |  |  |
|                                                                                                    | Cancel Back Next                              |  |  |  |  |  |  |  |  |  |  |

- Click either the Vehicles or the Drivers check boxes, or click both check boxes if the loss pertains to both vehicles and drivers listed on the application.
- Click the Next button to continue with the population process. To go back to the previous page select the Back or Cancel button to abort the populate process.

| ۹<br>۱ | ttps<br>opul | ://nex               | web25.n                  | exsure.con | n/efiles/client | s/schedule <u>.</u> | _data.asp 🔳 🛛 🗙 |
|--------|--------------|----------------------|--------------------------|------------|-----------------|---------------------|-----------------|
|        |              |                      |                          |            |                 |                     | ne sure         |
|        | Plea<br>ther | ise sel<br>i click ' | ect the re<br>Finish' to | continue.  | ould want to p  | opulate the         | service form    |
|        |              | Driver               | Number                   | First Name | Middle Initial  | Last Name           | Relationship to |
|        | ۲            |                      | 1                        | Lawrence   |                 | Fasulo              |                 |
|        | 0            |                      | 2                        | Rhonda     |                 | Fasulo              |                 |
|        | ┛            |                      |                          |            |                 |                     |                 |
|        | Dri<br>Driv  | vers<br>vers         |                          |            |                 | Cance               | el Back Finish  |
|        | Veh          | nicles               |                          |            |                 |                     | populate        |

- All drivers listed on the application display. Select the **Driver** involved in the loss by clicking the appropriate option.
- Before selecting the Finish button, make sure to click the drop-down box at the bottom of the pop-up window and make all selections available. In this case Vehicles is selected.

| Cht         | tps             | ://nexweb25.ne                         | xsure   | .com/efil  | es/clie | nts/schedule_d  | ata.asp 💶 🗙                  |
|-------------|-----------------|----------------------------------------|---------|------------|---------|-----------------|------------------------------|
| P<br>F<br>t | 2<br>Nea<br>her | se select the red<br>click 'Finish' to | cord ye | ou would i | want to | populate the se | PE SUIPE                     |
|             |                 | Vehicle Number                         | Year    | Make       | Model   | Vehicle Symbol  | Governing Dr                 |
|             | •               | 1                                      | 2007    | Toyota     | Prius   |                 | 1                            |
|             | 0               | 2                                      | 2005    | Chevrolet  | Malibu  |                 | o                            |
|             | ∢<br>Veł        | nicles                                 |         | T          |         | Cancel          | ►<br>Back Finish<br>populate |

- All vehicles listed on the application display. Select the vehicle involved in loss by clicking the appropriate option.
- Click the **Finish** button. Click **Back** to page back, click **Cancel** to abort.
- The population process has prefilled the vehicle and/or driver information from the line of business application to the claim form.

**Note:** The population workflow is similar on all claim forms.

# HOW to Populate the Manually Entered Claim Details

After using the **Populate** icon to populate the claim form with information contained in the line of business application, the manual claim details can be added by using the **navigation** tab on the right side of the Underwriting screen.

- To manually enter data, click the plus [+] in front of the Pending Claims form in the navigation tab to open the form. The List link may be used to quickly enter data, but make certain to click the Save Form link to keep entries.
- If entering data by using the **navigation** tab, click on each link in the navigation tree and populate the form as necessary. Make sure to use the previous and next or save changes links to keep changes.
- Once all changes have been made and saved on the applicable claim form, click the **Print** link to preview or print the form. If the form is to be delivered, proceed to the **Delivery** link or to close the form, click the **Underwriting** link in the **navigation** tab to close the form.
- See the **Keeping Track of Open Claims** section in this chapter to track all open claims.

**Note:** The **Populate** icon remains active and the **Insync** check box will not be checked after manually entering information on the claim form. Do not repopulate, as this will overwrite the manual changes entered on the form.

## HOW to Add Adjustor and Claims Information

After an adjustor has been assigned to the claim, enter into Nexsure by accessing the client by searching and then clicking the **CLAIMS** link on the **Client** menu and the **Details** icon of the claim or from **HOME** > **CLAIMS** by clicking the white **Details** icon to display the claim details.

• The claim detail screen contains basic information about the claim such as the adjustor name, phone number and email address.

| _                                                                                                    | ule                                                                  |                                                                                                    |                                                                                                    |                                                                                                    |                                  |                                            |                         |                                                                                                    | Home   Help   Setup   Support   I                    |
|----------------------------------------------------------------------------------------------------|----------------------------------------------------------------------|----------------------------------------------------------------------------------------------------|----------------------------------------------------------------------------------------------------|----------------------------------------------------------------------------------------------------|----------------------------------|--------------------------------------------|-------------------------|----------------------------------------------------------------------------------------------------|------------------------------------------------------|
| •                                                                                                    |                                                                      | SEARCH   ORGANIZAT                                                                                                    | TION   REPORTS   CAMPAIG                                                                                                    | INS   ELINKS                                                                                                    |                                  |                                            |                         |                                                                                                    | Bookmarks: Expand   Add   Remove Selec               |
| IT PROFI                                                                                                    | ILE   OPPO                                                           | ORTUNITIES   MARKETI                                                                                                    | NG   POLICIES   CLAIMS                                                                                                    | SERVICING   ATTA                                                                                                    | ACHMENTS   AC                    | CTIONS   TRANSACT                          | IONS   DELIVERY   T-LOG |                                                                                                    |                                                      |
| t Nam                                                                                                    | ne: Nunna                                                            | lly's Glass & Fram                                                                                                    | ing Inc.                                                                                                    |                                                                                                    |                                  |                                            |                         |                                                                                                    | Commercial Ac                                        |
| writing                                                                                                    | policy info                                                          | assignment attachm                                                                                                    | ients actions qualificatio                                                                                                    | n history transact                                                                                                    | tions claims                     | summary of insurance                       | e Classifieds delivery  |                                                                                                    |                                                      |
| tails c                                                                                                    | claim paymer                                                         | ts                                                                                                    |                                                                                                    |                                                                                                    |                                  |                                            |                         |                                                                                                    |                                                      |
| anch:                                                                                                    |                                                                      | Anniston                                                                                                    | Insurance Agency                                                                                                    | Policy T                                                                                                    | erm:                             | 07/06/2                                    | 009 12:01AM CST         |                                                                                                    | navigation instruction                               |
|                                                                                                    | (2)                                                                  | nata nata a                                                                                                    | · • ·                                                                                                    |                                                                                                    | -                                | 07/06/2                                    | 010 12:01AM CST         |                                                                                                    | Underwriting                                         |
| oncy Ty                                                                                                    | /pe/Primary:                                                         | state: Package                                                                                                    | / AL                                                                                                    | Coverag                                                                                                    | je i erm:                        | 07/06/2                                    | 010 12:01AM CST         |                                                                                                    |                                                      |
| ssuing (                                                                                                    | Co:                                                                  | Auto-Ow                                                                                                    | ners Insurance Company                                                                                                    | Stage:                                                                                                    |                                  | Policy                                     |                         |                                                                                                    | Pending Claim(s) Claim DOL (07-23-2009)              |
| olicy Nu                                                                                                    | o:<br>umber:                                                         | CPP-7600                                                                                                    | Ders Insurance Company                                                                                                    | Status:                                                                                                    |                                  | In Force                                   |                         |                                                                                                    | E ACORD 3                                            |
| olicy De                                                                                                    | escription:                                                          | Package                                                                                                    | Policy                                                                                                    | Originat                                                                                                    | ion Date:                        | 07/06/2                                    | 009                     |                                                                                                    |                                                      |
|                                                                                                    | -                                                                    |                                                                                                    | Reopen Claim                                                                                                    | Abort Claim                                                                                                    |                                  | Post Claim                                 | Save Cha                | nges                                                                                                    | Base Requirements     General Liability - Commercial |
| tions:                                                                                                    | <b>.</b> .                                                           | -                                                                                                    | <b>C</b> 1                                                                                                    |                                                                                                    |                                  |                                            |                         |                                                                                                    | Property - Commercial                                |
| Petalis                                                                                                    | Claim                                                                | Annotation                                                                                                    | Closed GL Claim Re                                                                                                    | eported- Multiple iniu                                                                                                    | ries                             | Description                                |                         |                                                                                                    | instruction navigation                               |
| *                                                                                                    |                                                                      |                                                                                                    |                                                                                                    |                                                                                                    |                                  | Memo                                       | 1.1                     |                                                                                                    |                                                      |
|                                                                                                    |                                                                      |                                                                                                    | Multiple inj                                                                                                    | uries from run away s                                                                                                    | inipping cart be                 | eing loaded into cust                      | omer vehicle.           |                                                                                                    |                                                      |
| ne of B                                                                                                    | Business: Ge                                                         | neral Liability - Comme                                                                                                    | arcial                                                                                                    |                                                                                                    |                                  |                                            |                         |                                                                                                    |                                                      |
| djustor                                                                                                    | r Informatio                                                         | on:                                                                                                    |                                                                                                    |                                                                                                    |                                  |                                            |                         |                                                                                                    |                                                      |
| Adj                                                                                                    | justor Name                                                          | : Kevin Mason                                                                                                    |                                                                                                    |                                                                                                    |                                  |                                            |                         |                                                                                                    |                                                      |
| Adjı                                                                                                    | ustor Phone                                                          | : 205-900-0987                                                                                                    | 7                                                                                                    |                                                                                                    |                                  |                                            |                         |                                                                                                    |                                                      |
| Aď                                                                                                    | liustor Email                                                        |                                                                                                    | -                                                                                                    |                                                                                                    |                                  |                                            |                         |                                                                                                    |                                                      |
|                                                                                                    |                                                                      | -<br>                                                                                                    |                                                                                                    |                                                                                                    |                                  |                                            |                         |                                                                                                    |                                                      |
|                                                                                                    |                                                                      |                                                                                                    |                                                                                                    |                                                                                                    |                                  |                                            |                         |                                                                                                    |                                                      |
| aims Ir                                                                                                    | nformation                                                           |                                                                                                    |                                                                                                    |                                                                                                    |                                  |                                            |                         |                                                                                                    |                                                      |
| D                                                                                                    | Date Of Loss                                                         | : 07/23/2009                                                                                                    |                                                                                                    |                                                                                                    |                                  |                                            |                         |                                                                                                    |                                                      |
| Dat                                                                                                    | ite Reported                                                         | : 07/23/2009                                                                                                    |                                                                                                    |                                                                                                    |                                  |                                            |                         |                                                                                                    |                                                      |
| E                                                                                                    | Date Closed                                                          | :                                                                                                    |                                                                                                    |                                                                                                    |                                  |                                            |                         |                                                                                                    |                                                      |
| 6                                                                                                    | Claim Stage                                                          | : Subrogation                                                                                                    | ~                                                                                                    |                                                                                                    |                                  |                                            |                         |                                                                                                    |                                                      |
|                                                                                                    | Claim No                                                             | : 124545456                                                                                                    |                                                                                                    |                                                                                                    |                                  |                                            |                         |                                                                                                    |                                                      |
| Ectimo                                                                                                    | ted Amount                                                           | E0000                                                                                                    |                                                                                                    |                                                                                                    |                                  |                                            |                         |                                                                                                    |                                                      |
| -                                                                                                    |                                                                      | . 50000                                                                                                    | _                                                                                                    |                                                                                                    |                                  |                                            |                         |                                                                                                    |                                                      |
| Reserv                                                                                                    | ved Amount                                                           | 100000                                                                                                    |                                                                                                    |                                                                                                    |                                  |                                            |                         |                                                                                                    |                                                      |
| Lot-1                                                                                                    | Paid Amount                                                          |                                                                                                    |                                                                                                    |                                                                                                    |                                  |                                            |                         |                                                                                                    |                                                      |
| , otar P                                                                                                    | Memo                                                                 | 3 Multiple Secondary second                                                                                                    | Non-Anna and                                                                                                    |                                                                                                    |                                  |                                            |                         |                                                                                                    |                                                      |
| , otar P                                                                                                    | Memo                                                                 | <sup>1</sup> Multiple injuries resu<br>away shipping cart w<br>glass materials into o<br>Reported to Carrier<br>was assigned to han                                                                                                    | ulting from run<br>vhile unloading<br>customer vehicle.<br>and Kevin Mason<br>dle the claim.                                                                                                    |                                                                                                    |                                  |                                            |                         |                                                                                                    |                                                      |
| , otar P                                                                                                    | Memo<br>Date Posted                                                  | <sup>1</sup> Multiple injuries resu<br>away shipping cart w<br>glass materials into (<br>Reported to Carrier )<br>was assigned to han<br>;                                                                                                    | ulting from run<br>vhile unloading<br>customer vehicle.<br>and Kevin Mason<br>dle the claim.                                                                                                    |                                                                                                    |                                  |                                            |                         |                                                                                                    |                                                      |
| Claiman                                                                                                    | Memo<br>Date Posted                                                  | <sup>1</sup> Multiple injuries resu<br>away shipping cart w<br>glass materials into i<br>Reported to Carrier<br>was assigned to han<br>:                                                                                                    | Jilting from run<br>vhile unloading<br>customer vehicle.<br>and Kevin Mason<br>dle the claim.                                                                                                    |                                                                                                    |                                  |                                            | [Add N                  | ew Claimant]                                                                                              |                                                      |
| laiman                                                                                                    | Memo<br>Date Posted                                                  | <sup>1</sup> Multiple injuries resu<br>away shipping cart w<br>glass materials into :<br>Reported to Carrier-<br>was assigned to han<br>:                                                                                                    | Jiting from run<br>while unloading<br>customer vehicle,<br>and Kevin Mason<br>dle the claim.                                                                                                    |                                                                                                    |                                  |                                            | [Add N                  | ew Claimant]                                                                                              |                                                      |
| laiman<br>Details                                                                                                    | Memo<br>Date Posted<br>nt Summary                                    | <sup>1</sup> Multiple injuries resu<br>away shipping cart w<br>glass materials into<br>Reported to Carrier<br>was assigned to han<br>Claimant Name                                                                                                    | ulting from run<br>while unloading<br>customer vehicle.<br>and Kevin Nason<br>dle the claim.                                                                                                    | Phone                                                                                                    | Fax Number                       | E-Mail                                     | [Add h<br>Note          | ew Claimant]<br>Remove                                                                                    |                                                      |
| laiman<br>Details                                                                                                    | Memo<br>Date Posted<br>nt Summary                                    | <sup>1</sup> Multiple injuries resu<br>wavy shipping cart w<br>glass materials into<br>Reported to Carrier<br>was assigned to han<br>Claimant Name                                                                                                    | ulting from run<br>while unloading<br>customer vehicle.<br>and Kevin Mason<br>dle the claim.                                                                                                    | Phone<br>Number                                                                                                    | Fax Number                       | E-Mail                                     | [Add h<br>Note          | ew Claimant]<br>Remove                                                                                    |                                                      |
| Iaiman<br>Details                                                                                                    | Memo<br>Date Posted<br>nt Summary                                    | <sup>1</sup> Multiple injuries resume<br>away shipping cart w<br>glass materials into -<br>Reported to Carrier<br>was assigned to han<br><b>Claimant Name</b><br>Adely Zelner                                                                                                    | ulting from run<br>while unloading<br>customer vehicle.<br>and Kevin Mason<br>dle the claim.                                                                                                    | Phone<br>Number<br>(256) 112-<br>5587                                                                                                    | Fax Number                       | E-Mail                                     | [Add N<br>Note          | ew Claimant]<br>Remove                                                                                    |                                                      |
| Claiman<br>Details                                                                                                    | Memo<br>Date Posted<br>nt Summary<br>#<br>1<br>2                     | <sup>1</sup> Multiple injuries result<br>away shiping cart w<br>glass materials into -<br>Reported to Carrier<br>was assigned to han<br>Claimant Name<br>Adely Zelner<br>Clint Henderson                                                                                                    | Ulting from run<br>while unloading and<br>customer vehicle.<br>and Kevin Mason<br>die the claim.                                                                                                    | Phone<br>Number<br>(256) 112-<br>5587<br>(256) 885-                                                                                                    | Fax Number                       | E-Mail                                     | [Add h                  | ew Claimant]<br>Remove                                                                                    |                                                      |
| Claiman<br>Details                                                                                                    | Memo<br>Date Posted<br>nt Summary<br>#<br>1<br>2                     | <sup>1</sup> Multiple injuries resu<br>wavy shiping cart w<br>glass materials into -<br>Reported to Carrier<br>was assigned to han<br><b>Claimant Name</b><br>Adely Zelner<br>Clint Henderson                                                                                                    | Ulting from run<br>while unloading<br>customer vehicle.<br>and Kevin Mason<br>die the claim.                                                                                                    | Phone<br>Number<br>(256) 112-<br>5587<br>(256) 885-<br>2255                                                                                                    | Fax Number                       | E-Mail                                     | [Add h<br>Note          | ew Claimant]<br>Remove                                                                                    |                                                      |
| Iaiman<br>Details                                                                                                    | Memo<br>Date Posted<br>nt Summary<br>4<br>1<br>2<br>3                | <sup>1</sup> Multiple injuries resu<br>wavy shiping cart w<br>glass materials into -<br>Reported to Carrier<br>was assigned to han<br><b>Claimant Name</b><br>Adely Zelner<br>Clint Henderson<br>Cynthia Swenson                                                                                                    | ulting from run<br>while unloading<br>customer vehicle,<br>and Kevin Mason<br>die the claim.                                                                                                    | Phone<br>Number<br>(256) 112-<br>5567<br>(256) 885-<br>(256) 885-<br>(256) 885-<br>(256) 885-                                                                                                    | Fax Number                       | E-Mail                                     | [Add h                  | ew Claimant]<br>Remove<br>ਵਿ<br>ਵਿ<br>ਵਿ<br>ਵਿ                                                            |                                                      |
| Claiman<br>Details                                                                                                    | Memo<br>Date Posted<br>at Summary<br>4                               | <sup>1</sup> Multiple injuries resumes<br>away shiping cart was<br>assanterials into values<br>(Reported to Carrier<br>was assigned to han<br>taken<br>assigned to han<br>taken<br>claimant Name<br>Adely Zelner<br>Clint Henderson<br>Cynthia Swenson<br>Melinda Jackson                                                                                                    | ulting from run<br>while unloading and<br>customer vehicle.<br>and Kevin Mason<br>die the claim.<br>Contact Name<br>Adely Zeiner<br>Clint Henderson<br>Cynthia Swenson<br>Melinda Jerkow                          | Phone<br>Number<br>(256) 112-<br>(256) 885-<br>2255<br>(256) 885-<br>7525<br>(256) 885-<br>7525<br>(256) 885-<br>7525                                                                                                    | Fax Number                       | E-Mail                                     | [Add h                  | ew Claimant]<br>Remove                                                                                    |                                                      |
| Claiman<br>Details                                                                                                    | Memo<br>Date Posted<br>at Summary<br>4                               | <sup>5</sup> Multiple injuries resultance of the second second s                                                             | Ulting from run<br>while unloading and<br>customer vehicle,<br>and Kevin Massa and<br>die the claim.                                                                                                    | Phone<br>Number<br>(256) 112-<br>5587<br>(256) 885-<br>2255<br>(256) 885-<br>7525<br>(256) 825-<br>7525<br>(256) 837-<br>8597                                                                                                    | Fax Number<br>(256) 237-<br>1122 | E-Mail<br>maryo@xdti.com                   | [Add h<br>Note          | ew Claimant]<br>Remove<br>E<br>E<br>E<br>E<br>E<br>E<br>E<br>E                                            |                                                      |
| c<br>Laiman<br>Details<br>Details<br>Details<br>Details                                                                                                    | Memo<br>Date Posted<br>nt Summary<br>4<br>3<br>4                     | Multiple injuries result<br>wavy shipping cart w<br>glass materials into .<br>Reported to Carrier<br>was assigned to han     Adely Zelner     Claimant Name     Adely Zelner     Clint Henderson     Cynthia Svenson Melinda Jackson elsonpelterskimper                                                                                                    | Ulting from run<br>while unloading and<br>customer vehicle,<br>and Kevin Massa<br>die the claim. V<br>Contact Name<br>Adely Zelner<br>Clint Henderson<br>Cynthia Swenson<br>Melinda Jackson<br>Neisonpeiterskimp; | Phone<br>Number<br>(256) 112-<br>5587<br>(256) 885-<br>7256) 885-<br>7256) 885-<br>7556) 887-<br>8859<br>rf (256) 837-                                                                                                    | Fax Number<br>(256) 237-<br>1122 | E-Mail<br>maryo@xdbi.com<br>maryo@xdbi.com | [Add h<br>Note          | ew Claimant)<br>Remove<br>E<br>E<br>E<br>E<br>E<br>E<br>E<br>E<br>E<br>E<br>E                             |                                                      |
| (<br>Jaiman<br>Details<br>Details<br>Details<br>Details                                                                                                    | Memo<br>Date Posted<br>nt Summary<br>#<br>1<br>2<br>3<br>4<br>5<br>N | <sup>1</sup> Multiple injuries result<br>wavy shipping cart w<br>glass materials into -<br>Reported to Carrier<br>was assigned to han<br>a<br>climat Name<br>Adely Zelner<br>Climt Henderson<br>Cynthia Swenson<br>Melinda Jackson<br>elsonpelterskimper<br>boodfellowmanship<br>Schada (Sichar Carrier)                                                                                                    | Ulting from run<br>while unloading and<br>customer vehicle,<br>and Kevin Mason<br>die the claim.                                                                                                    | Phone<br>Number<br>(256) 112-<br>(256) 285-<br>(256) 285-<br>7225<br>(256) 285-<br>7225<br>(256) 237-<br>8699<br>rf (256) 237-<br>4444                                                                                                    | Fax Number<br>(256) 227-<br>1122 | E-Mail<br>maryo@xdti.com<br>maryo@xdti.com | [Add h<br>Note          | ew Claimant]<br>Remove<br>Be<br>Be<br>C<br>Be<br>C<br>Be<br>C<br>Be<br>C<br>Be<br>C<br>Be<br>C<br>Be<br>C |                                                      |
| total P<br>Claiman<br>Details<br>Details<br>Details<br>Details<br>Details<br>Details<br>Details<br>Details<br>Details<br>Details                                  | Memo<br>Date Posted<br>int Summary<br>4<br>3<br>4<br>5<br>8          | Multiple injuries result<br>wavy shipping cart w<br>glass materials into -<br>Reported to Carrier<br>was assigned to han<br>Carrier<br>was assigned to han<br>Corrier<br>was assigned to han<br>Corrier<br>was assigned to han<br>Corrier<br>was a | Ulting from run<br>while unloading and<br>customer vehicle.<br>and Kevin Massa and<br>die the claim.                                                                                                    | Phone<br>Number           (256) 112-<br>5255           (256) 885-<br>7525           (256) 885-<br>7525           (256) 885-<br>7525           (256) 237-<br>4444           (256) 237-<br>5588                                                         | Fax Number<br>(256) 237-<br>1122 | E-Mail<br>maryo@xdti.com<br>maryo@xdti.com | [Add h<br>Note          | ew Claimant)<br>Remove<br>E<br>E<br>E<br>E<br>E<br>E<br>E<br>E<br>E<br>E                                  |                                                      |
| total P<br>Claiman<br>Details<br>Details<br>Details<br>Details<br>Details<br>Details<br>Details<br>Details<br>Details<br>Details<br>Details<br>Details<br>Details | Memo<br>Date Posted<br>nt Summary<br>4<br>3<br>4<br>5 N<br>6<br>5    | <sup>1</sup> Multiple injuries resultance of the second second s                                                             | Jiling from run<br>while unloading and<br>customer vehicle.<br>and Kevin Massa and<br>die the claim.                                                                                                    | Phone<br>Number           (256) 112-<br>5367           (256) 885-<br>2225           (256) 885-<br>7525           (256) 825-<br>7525           (256) 237-<br>2556           rf (256) 243-<br>3586           t           t           (256) 435-         | Fax Number<br>(256) 237-<br>1122 | E-Mail<br>maryo@xdti.com<br>maryo@xdti.com | [Add N<br>Note          | ew Claimant)<br>Remove<br>E<br>E<br>E<br>E<br>E<br>E<br>E<br>E<br>E<br>E                                  |                                                      |
| Claiman<br>Details<br>Details<br>Details<br>Details<br>Details<br>Details<br>Details<br>Details<br>Details                                                        | Memo<br>Date Posted<br>nt Summary<br>4<br>5 N<br>6<br>6<br>7 S       | Multiple injuries result<br>wavy shipping cart w<br>glass materials into -<br>Reported to Carrier<br>was assigned to han     Adely Zelner     Claimant Name     Adely Zelner     Clint Henderson     Cynthia Svenson     Melinda Jackson     elsonpalterskimper     soodfellowmanship     Roberta Singleton     wasana Primerholt                                                                                                    | Ulting from run<br>while unloading and<br>customer vehicle,<br>and Kevin Maximum<br>idle the claim.                                                                                                    | Phone<br>Number           (256) 112-<br>(256) 2557           (256) 237-<br>2559           (256) 237-<br>259           (256) 237-<br>2699           af<br>(256) 237-<br>2694           af<br>(256) 237-<br>2588           t         (256) 435-<br>6677 | Fax Number<br>(256) 237-<br>1122 | E-Mail<br>maryo@xdti.com<br>maryo@xdti.com | [Add h<br>Note          | ew Claimant]<br>Remove<br>E<br>E<br>E<br>E<br>E<br>E<br>E<br>E<br>E<br>E<br>E                             |                                                      |

**Note:** An action, with an open status, is created through the Servicing process. Nexsure tracks all open claims on **HOME** > **CLAIMS** and creates an open follow up, stored on the claims tab. Actions will be discussed in a later chapter.

- Type in the Adjustor Name, Adjustor Phone and Adjustor Email assigned to the claim.
- The Date of Loss and Date Reported prefill from the Date of loss entered on the servicing screen. Use the Calendar icon or key the correct date in using the correct formatting if the dates need modification. The Date Closed box populates to the current date when the claim is closed or if a date is entered prior to closing, that date will remain in the field. Re-opening the claim will remove the closed date from the claim.
- Select the appropriate Claim Stage for the claim. Selections in this list are based on those set up by your Nexsure administrator and are unique to each organization.

- Enter the Claim Number, Estimated and Reserved Amounts in their appropriate fields. Total Paid Amount is calculated and entered by Nexsure as claim payments are added.
- Enter any **Memo** appropriate to the claim.
- The **Date Posted** box automatically populates with the date the claim is closed and cannot be changed by the user. If the claim is re-opened, the posted date is removed.

Note: Use the navigation tab on the right to quickly access the Claim form.

 Click the Save Changes link in the navigation toolbar under the policy header to save the changes prior to adding a claimant. Add a claimant if you are adding payments on the claim payments tab.

**Note**: The information on the **claims** tab can be updated on an ongoing basis, remember to click the **Save Changes** link when updating the **claims** tab.

See the **Keeping Track of Open Claims** section in this chapter to track open claims.

### Claimant Summary

Claimants added to the Claimant Summary will be available to select when you add payments on the claim payments tab. Claimants include the named insured and anyone who will be recorded as receiving a claim payment. The claim payment screen requires selection of a Claimant Name from the field drop-down box. Be certain at least one claimant is added to the claim prior to adding claim payments.

Click the [Add New Claimant] link.

|         |             | _                                              |                                    |                     |                  | _                   |                  |                 |                   | D Property - Con | nmerci  |
|---------|-------------|------------------------------------------------|------------------------------------|---------------------|------------------|---------------------|------------------|-----------------|-------------------|------------------|---------|
| ails    | Торіс       | Туре                                           | Status                             |                     |                  |                     | escription       |                 |                   | linst            | nuction |
| 7       | Claim       | Annotation                                     | Closed                             | GL Claim Reporte    | a- Multiple inju | ries                | Memo             |                 |                   |                  |         |
|         |             |                                                |                                    | Multiple injuries f | rom run away :   | shipping cart being | g loaded into cu | stomer vehicle. |                   |                  |         |
| of Bus  | siness: Gen | eral Liability - Comme                         | ercial                             |                     |                  |                     |                  |                 |                   |                  |         |
| stor I  | nformation  |                                                |                                    |                     |                  |                     |                  |                 |                   |                  |         |
| Adjus   | tor Name:   | Kevin Mason                                    |                                    |                     |                  |                     |                  |                 |                   |                  |         |
| Adjust  | tor Phone:  | 205-900-0987                                   | 5                                  |                     |                  |                     |                  |                 |                   |                  |         |
| Adius   | stor Email: |                                                | -                                  |                     |                  |                     |                  |                 |                   |                  |         |
|         |             |                                                |                                    |                     |                  |                     |                  |                 |                   |                  |         |
|         |             |                                                |                                    |                     |                  |                     |                  |                 |                   |                  |         |
| ms Inn  | ormation:   | 07/22/2000                                     |                                    |                     |                  |                     |                  |                 |                   |                  |         |
|         |             | 07/23/2009                                     | 12121<br>22121                     |                     |                  |                     |                  |                 |                   |                  |         |
| Date    | Reported:   | 07/23/2009                                     | 82                                 |                     |                  |                     |                  |                 |                   |                  |         |
| Da      | te Closed:  |                                                | 191                                |                     |                  |                     |                  |                 |                   |                  |         |
| Cla     | aim Stage:  | Subrogation                                    | ~                                  |                     |                  |                     |                  |                 |                   |                  |         |
|         | Claim No:   | 124545456                                      |                                    |                     |                  |                     |                  |                 |                   |                  |         |
| timate  | d Amount:   | 50000                                          |                                    |                     |                  |                     |                  |                 |                   |                  |         |
| eserve  | d Amount:   | 100000                                         |                                    |                     |                  |                     |                  |                 |                   |                  |         |
| tal Pai | d Amount:   |                                                |                                    | _                   |                  |                     |                  |                 |                   |                  |         |
|         | Memo:       | Multiple injuries resu<br>away shipping cart w | ulting from run<br>vhile unloading |                     |                  |                     |                  |                 |                   |                  |         |
|         |             | glass materials into                           | customer veh                       | icle.               |                  |                     |                  |                 |                   |                  |         |
|         |             | was assigned to han                            | dle the claim.                     | ~                   |                  |                     |                  |                 |                   |                  |         |
| Da      | te Posted:  |                                                |                                    |                     |                  |                     |                  |                 |                   |                  |         |
| imant ! | Summary:    |                                                |                                    |                     |                  |                     |                  |                 | Add New Claimant] |                  |         |
|         |             |                                                |                                    |                     |                  |                     |                  |                 |                   |                  |         |
| tails 4 | * (         | laimant Name                                   | Co                                 | ontact Name         | Phone            | Fax Number          | E-Mail           | Note            | Remove            |                  |         |
|         |             |                                                |                                    |                     | Number           |                     |                  |                 |                   |                  |         |
|         |             |                                                |                                    |                     |                  |                     |                  |                 |                   |                  |         |

- Enter the Claimant Name and other contact information on the claimant detail screen.
- Click [Save] to add the claimant to the claim and return to the Claimant Summary.

Claimant details may be updated by clicking the **Details** icon, updating information and clicking [Update] to save the changes.

| laimant Si | ummary | :               |              |              |            |        |      | [Add New Claimant]   |
|------------|--------|-----------------|--------------|--------------|------------|--------|------|----------------------|
| Details    | #      | Claimant Name   | Contact Name | Phone Number | Fax Number | E-Mail | Note | Remove               |
| <b>*</b>   | 1      | Donald Alley    |              |              |            |        |      | <b>B</b>             |
| <b>*</b>   | 2      | Lawrence Fasulo |              |              |            |        |      | <b>B</b>             |
|            |        |                 |              |              |            |        |      | claim payments 🗸 det |

Claimant Names can be used to search for claims from HOME > CLAIMS and from Client menu > CLAIMS.

### **Adding Multiple Claim Payments**

The Total Paid Amount on the Claims Detail screen is only updated by adding payments on the Claim Payments tab. To access the Claim Payments, click the claim details icon on the Client Claims summary page. Then click the Claim Payments tab. It is important to note that once a claim payment exists on the claim, the claim may not be aborted.

| nexs        | sure      |                                                   |                                               |                                           |                             |                               | но                       | me   Help   Setup   Logout          |
|-------------|-----------|---------------------------------------------------|-----------------------------------------------|-------------------------------------------|-----------------------------|-------------------------------|--------------------------|-------------------------------------|
|             |           | SEARCH   ORGANIZAT                                | ION   REPORTS                                 | CAMPAIGNS                                 |                             | Book                          | marks: Expand            | Add   Remove Selected 🟾 🌮           |
| CLIENT PRO  | FILE   OP | PORTUNITIES   MARKETIN                            | G   POLICIES                                  | CLAIMS   SERVICING                        | ATTACHMENTS   ACTI          | ONS   TRANSACTIONS            | DELIVERY                 | T-LOG                               |
| Client Nan  | ne: Lawı  | ence Fasulo                                       |                                               |                                           |                             |                               |                          | Personal Account                    |
| claims      |           |                                                   |                                               |                                           |                             |                               |                          |                                     |
|             |           |                                                   |                                               | Showing Page 1                            | of 1 🕅 📘                    | -                             |                          | Filters: [Show]                     |
| Details     | Assign    | Policy Number<br>Line Of Business<br>Claim Number | Policy Stage<br>Policy Status<br>Claim Status | Mode<br>Policy Description<br>Claim Stage | Taken By<br>Date Of Loss    | Paid Amount<br>Reserve Amount | Term                     | Issuing Carrier<br>Adjustor         |
| <b>&gt;</b> | 20        | PA1491423815                                      | Policy<br>In Force                            | New                                       |                             |                               | 10/01/2008<br>10/01/2009 |                                     |
|             |           | (Auto - Personal<br>(PAUTO))                      | Open                                          |                                           | Betsy Cormier<br>02/12/2009 | \$0.00<br>\$0.00              |                          | Hartford Accident and<br>Unassigned |
|             | 1         | IV stopped at light. Rear                         | ended by OV.                                  |                                           |                             |                               |                          |                                     |
|             |           |                                                   |                                               |                                           |                             |                               |                          | claims                              |

Click the [Add New Payment] link to add the payment.

| nexsure                                           |                        |                     |                       |                     |                       |                   | HOME            | e   Help   Setup  | LOGOUT |
|---------------------------------------------------|------------------------|---------------------|-----------------------|---------------------|-----------------------|-------------------|-----------------|-------------------|--------|
| SE                                                | ARCH   ORGANIZATION    | REPORTS             | CAMPAIGNS             |                     |                       | Bookr             | marks: Expand   | Add   Remove Sele | cted 💖 |
| CLIENT PROFILE   OPPORTU                          | NITIES   MARKETING     | POLICIES            | CLAIMS   SERVICING    | ATTACHMENTS   A     | ACTIONS   TRA         | NSACTIONS         | DELIVERY   T-   | LOG               |        |
| Client Name: Lawrence                             | Fasulo                 |                     |                       |                     |                       |                   |                 | Personal Ac       | count  |
| underwriting policy info a details claim payments | issignment attachments | actions             | qualification history | transactions claims | 5                     |                   |                 |                   |        |
|                                                   | -                      | н. ч                | Showing Page (        | of 0 🕨 🕨            | Filter                | : [Show]          |                 | [Add New Paymer   | nt]    |
| Draft Da<br>Details Draft i                       | ate<br># Amount        | Claimant<br>(Payee) | : Payment<br>Type     | Description         | Reduce<br>reserves? U | Last<br>pdated By | Date<br>Updated | Remove            |        |

|                            |                   | ne sure |
|----------------------------|-------------------|---------|
|                            |                   |         |
| Payment type:              | Rental            | *       |
| Draft date:                | 2/13/2009         |         |
| Draft#:                    | 19184             |         |
| Payment amount: \$         | 400.00            | *       |
| Payee:                     | Dollar Rent-A-Car | *       |
| Description:               | rental deposit    |         |
| Claimant:                  | Lawrence Fasulo   | *       |
| Reduce reserves?           |                   |         |
| * indicates required field |                   |         |

Enter the payment information. All fields with a red \* asterisk must be completed to add the payment.

Note: Payment Types are added in SETUP > Lookup Management under the Category of Policy > Claim Payment Types. These must be added prior to adding payments.

To view the payments that were added, access the **claim payments** tab.

| ne   | sur          | е                       |                  |                                            |                   |                  |                     |                    | НОМЕ            | HELP   SETU   | P   LOGOUT |
|------|--------------|-------------------------|------------------|--------------------------------------------|-------------------|------------------|---------------------|--------------------|-----------------|---------------|------------|
|      |              | SEARCH                  | ORGANIZATION     | REPORTS   CAN                              | IPAIGNS           |                  |                     | Bookma             | rks: Expand   A | dd   Remove S | elected 🐲  |
| CLI  | NT PROFILE   | OPPORTUNITIES           | MARKETING        | POLICIES   CLA                             | IMS   SERVICING   | ATTACHMENTS      | ACTIONS             | TRANSACTIONS   D   | ELIVERY   T-LO  | DG            |            |
| Clie | nt Name: L   | awrence Fasulo          | )                |                                            |                   |                  |                     |                    |                 | Personal      | Account    |
| d    | etails claim | olicy info Y assignment | nt Y attachments | actions qual                               | ification history | transactions cla | iimsFi              | lters: [Show]      |                 | [Add New Pay  | ment]      |
|      | Details      | Draft Date<br>Draft #   | Amount           | Claimant<br>(Payee)                        | Payment<br>Type   | Description      | Reduce<br>reserves? | Last<br>Updated By | Date<br>Updated | Remove        |            |
|      | •            | 2/13/2009<br>19184      | \$400.00         | Lawrence Fasulo<br>(Dollar Rent-A-<br>Car) | Rental            | rental deposit   | No                  | Betsy Cormier      | 2/13/2009       |               | A          |

# HOW to Use the Claims Tab Summary Screen

The **claims** tab summary view will track both open and closed claims for the client at the policy level. The summary view will give you pertinent information regarding claims on a policy.

| nex       | sure                                           |                               |                   |                                |                                    |                                      |                             | HOME   HELP                               | SETUP   LOGOUT |
|-----------|------------------------------------------------|-------------------------------|-------------------|--------------------------------|------------------------------------|--------------------------------------|-----------------------------|-------------------------------------------|----------------|
|           | SEARCH                                         | ORGANIZATION                  | REPORTS   CAP     | MPAIGNS                        |                                    |                                      | Bookmark                    | s: Expand   Add   Remo                    | ve Selected  🐨 |
| CLIENT P  | ROFILE   OPPORTUNITIES                         | MARKETING                     | POLICIES   CLA    | IMS   SERVICING                | ATTACHMENTS                        | ACTIONS                              | TRANSACTIONS                | DELIVERY   T-LOG                          |                |
| Client N  | ame: Jane Cooke                                |                               |                   |                                |                                    |                                      |                             | Perso                                     | nal Account    |
| underwrit | ing policy info assignme                       | ent attachments               | actions quali     | ification history              | transactions cla                   | aims summary                         | of insurance cl             | assifieds delivery                        |                |
| Details   | Policy Number<br>Line Of Business              | Policy Stage<br>Policy Status | Policy Mode       | Date Of Loss<br>Date Taken     | Paid Amount<br>Reserve<br>Amount   | Term                                 | Claim Status<br>Claim Stage | Issuing Carrier<br>Adjustor Name          | Remove         |
|           | PA123456<br>Auto - Personal (PAUTO)            | Policy<br>Reinstated          | New               | 2/6/2008<br>2/6/2008           | \$755.00<br>\$0.00                 | 2/4/2008<br>2/4/2009                 | Open                        | Hartford Fire<br>Unassigned               | E              |
| _         | delivery $igsymbol{\label{eq:classification}}$ | ieds $igstyle $ summary of    | insurance 人 claim | s $\sqrt{\text{transactions}}$ | history $igstyle {\sf qualificat}$ | tion $igstarrow$ actions $igstarrow$ | attachments 🙏 a             | ssignment $\lambda$ policy info $\lambda$ | underwriting   |

- Locate the appropriate client through SEARCH and click the POLICIES link on the Client menu to display all policies. To access the policy underwriting screen, click the Details icon of the appropriate policy.
- Click the **claims** tab, a summary view of all claims for the selected policy only.

| Heading Label                      | Description                                                                                                    |
|------------------------------------|----------------------------------------------------------------------------------------------------|
| Policy Number and Line of Business | The policy number and line of business for this claim.                                                                                                    |
| Policy Stage, Status and Mode      | This information defines important information about the policy itself.                                                                                                    |
| Date of Loss and Date Taken        | As long as these dates have been entered on the Claim detail screen, these dates are populated                                                                                                    |
| Paid and/or Reserve Amount         | If these amounts are entered on the Claim detail screen an amount other<br>than 0.00 is displayed. Enter these amounts as this data is received.                                                                           |
| Policy Term                        | The term of the policy is important when identifying claims.                                                                                                    |
| Claim Status and Claim Stage       | The status shows the claim is either Open or Closed. Claims may only be closed and reopened on the Claims detail screen. Claim Stage is determined by the agency and is an optional selection on the claim details screen. |
| Issuing Carrier and Adjustor Name  | The issuing carrier comes from the policy the claim was added to and the Adjustor name only displays if entered on the Claims detail screen.                                                                               |

### Notes

Dimensional<sup>®</sup> Technologies

# **Tracking the Claim**

Policies with a claim, in an open or closed status, can be tracked from the **Home** menu or the **Client > CLAIMS** menu. The **HOME > CLAIMS** screen displays (depending on your filter settings) all open and/or closed claims for the agency. The **Client > CLAIMS** menu only displays claims applicable to the selected client.

# HOW to Keep Track of Claims from the Home Menu

The **HOME** > **CLAIMS** screen serves as a way to keep track of all policies with an open claim by default, however, closed claims may be displayed as desired by using the filters at the top of the page. The **Home** menu is accessible by clicking on the **HOME** link on the **Utility** menu in the upper right corner of the screen. The **HOME** > **actions** tab will be the first screen displayed. Click the **CLAIMS** link to display the **claims** tab.

**Note:** All claims, open or closed can be found on the **HOME > CLAIMS** page. The default setting configured in the [Show] filter option determines what is displayed.

| Hello, Mar  | y Oberlei | itner                                           |                              |                       |                                      |          |                               |                          | ► Home                                |
|-------------|-----------|-------------------------------------------------|------------------------------|-----------------------|--------------------------------------|----------|-------------------------------|--------------------------|---------------------------------------|
| claims      |           |                                                 |                              |                       |                                      |          |                               |                          |                                       |
| All         |           |                                                 | *                            | Showin                | g Page 1 of 1 🕨 🕅                    | 1 🗸      | 24                            | [Export ]                | Filters: [ Show ]                     |
| Details     | Assign    | Client Name<br>Line Of Business<br>Claim Number | Date Of Loss<br>Claim Status | Mode<br>Claim Stage   | Taken By<br>Updated By               | Claimant | Paid Amount<br>Reserve Amount | Policy Term              | Issuing Carrier<br>Adjustor           |
| 2           |           | Nunnally's Glass & Framing I                    |                              |                       |                                      |          |                               |                          |                                       |
|             | 20        | General Liability -<br>Commercial               | 07/23/2009<br>Open           | New<br>Subrogation    | Mary Oberleitner<br>Mary Oberleitner | 20       | \$0.00<br>\$100,000.00        | 07/06/2009<br>07/06/2010 | Auto-Owners Insuranc<br>Kevin Mason   |
|             |           | GL Claim Reported- Multiple in                  | njuries                      |                       |                                      |          |                               |                          |                                       |
|             | 1         | Multiple injuries from run awa                  | ay shipping cart being lo    | aded into customer ve | ehicle.                              |          |                               |                          |                                       |
| <b>•</b>    |           | Cable One (Commercial Lines                     | ;)                           |                       |                                      |          |                               |                          |                                       |
| <b>&gt;</b> | 20        | Workers<br>Compensation                         | 10/02/2009<br>Open           | Renew                 | Mary Oberleitner                     | 20       | \$100.00<br>\$0.00            | 07/23/2009<br>07/23/2010 | Auto-Owners Insuranc<br>Unassigned    |
|             |           | Nancy Donahue fell at work a                    | and hurt wrist               |                       |                                      |          |                               |                          |                                       |
|             | <b>(</b>  | Nancy Donahue fell at work a                    | and hurt wrist               |                       |                                      |          |                               |                          |                                       |
| <b>&gt;</b> | 20        | Workers<br>Compensation                         | 12/15/2009<br>Open           | Renew                 | Mary Oberleitner<br>Mary Oberleitner |          | \$0.00<br>\$0.00              | 07/23/2009<br>07/23/2010 | Auto-Owners Insuranc<br>Unassigned    |
|             |           | Clyde Henderson lost right in                   | dex finger when rolling o    | able on truck         |                                      |          |                               |                          |                                       |
|             | <b></b>   | Clyde Henderson lost right in                   | dex finger when rolling o    | able on truck         |                                      |          |                               |                          |                                       |
|             | 20        | Auto -<br>Commercial                            | 02/24/2010<br>Open           | New                   | Mary Oberleitner<br>Mary Oberleitner | 20       | \$0.00<br>\$0.00              | 06/01/2009<br>06/01/2010 | AIG National Insuranc<br>Nelson Gregs |
|             |           | Driver ran red light hitting an                 | other vehicle                |                       |                                      |          |                               |                          |                                       |
|             | <b>(</b>  | Driver ran red light hitting an                 | other vehicle                |                       |                                      |          |                               |                          |                                       |
| <b>7</b>    |           | Oxford Airport (Commercial                      | Lines)                       |                       |                                      |          |                               |                          |                                       |
|             | 20        | Property -<br>Commercial                        | 12/26/2009<br>Open           | Renew                 | Mary Oberleitner<br>Mary Oberleitner | 20       | \$10,000.00<br>\$0.00         | 08/20/2009<br>08/20/2010 | AIG National Insuranc<br>Unassigned   |
|             |           | Property damage claim                           |                              |                       |                                      |          |                               |                          |                                       |
|             | ø         | Property damage claim                           |                              |                       |                                      |          |                               |                          |                                       |

- All claims that meet the search criteria are displayed in a summary view. Each client is displayed with at least two Details icons. If there is more than one claim, each claim will have its own Details icon.
  - Clicking the filters [Show] link displays the search criteria defaults set by Nexsure or specified by the user. The search results are based off the defaults setup in this filter. The defaults can be changed on an individual basis, or the filter can be saved according to the user's specifications by entering the search criteria and clicking the Save Filter Settings check box.
- Clicking the first Details ricon, with the dark blue border, will display the card file for the client.
- Clicking the second **Details** icon displays the **claims details** for the claim selected.

Clicking the Claimant icon displays the list of claimants added to the claim. If no claimants are added, the icon will not be displayed.

| Hello, Mar  | y Oberle | itner                                                              |                              |                         |                                  |                     |                       |                                    | ► Home                                |
|-------------|----------|--------------------------------------------------------------------|------------------------------|-------------------------|----------------------------------|---------------------|-----------------------|------------------------------------|---------------------------------------|
| All         |          |                                                                    | *                            | I Showing Pa            | ge1of1 ▷ 🕅                       | 1 🗸                 |                       | Export ]                           | Filters: [ Show ]                     |
| Details     | Assign   | Client Name<br>Line Of Business<br>Claim Number                    | Date Of Loss<br>Claim Status | Mode<br>Claim Stage     | Taken By<br>Updated By           | Claimant            | Paid Am<br>Reserve Am | ount<br>ount Policy Term           | Issuing Carrier<br>Adjustor           |
| <b>&gt;</b> |          | Nunnally's Glass & Framing Inc                                     | . (Commercia                 |                         |                                  |                     |                       |                                    |                                       |
| <b>P</b>    | ۵        | General Liability -<br>Commercial                                  | 07/23/2009<br>Open           | New<br>Subrogation      | Mary Oberleitr<br>Mary Oberleitr | ier 🌆               | \$<br>\$100,00        | 0.00 07/06/2009<br>0.00 07/06/2010 | Auto-Owners Insurant<br>Kevin Mason   |
|             | 6        | GL Claim Reported- Multiple inj<br>Multiple injuries from run away | uries<br>shipping cart being | Chttp://dev1web2.nex    | sure.com/?clair                  | nid=1084 - Claimar  | nts - Microsoft Inter | net E 🔳 🗖 🔀                        |                                       |
| <b>&gt;</b> |          | Cable One (Commercial Lines)                                       |                              | Chimant List            |                                  |                     |                       |                                    |                                       |
| <b>*</b>    | ۵        | Workers<br>Compensation                                            | 10/02/2009<br>Open           | Claimant List           | me                               | Contact First Name  | Last Name             | Phone #                            | Auto-Owners Insuran:<br>Unassigned    |
|             | 1        | Nancy Donahue fell at work an<br>Nancy Donahue fell at work an     | d hurt wrist<br>d hurt wrist | Adely Zelner            |                                  | Adely               | Zelner                | (256) 112-5587                     |                                       |
| <b>&gt;</b> | 2        | Workers<br>Compensation                                            | 12/15/2009<br>Open           | Clint Henderson         |                                  | Clint               | Henderson             | (256) 885-2255                     | Auto-Owners Insurant<br>Unassigned    |
|             |          | Clyde Henderson lost right inde                                    | ex finger when rolling       | Cynthia Swenson         |                                  | Cynthia             | Swenson               | (256) 885-7525                     | -                                     |
|             | 1        | Clyde Henderson lost right inde                                    | ex finger when rolling       | Melinda Jackson         |                                  | Melinda             | Jackson               | (256) 237-8899                     |                                       |
| <b>&gt;</b> | 2        | Auto -<br>Commercial                                               | 02/24/2010<br>Open           | Nelsonpelterskimper Goo | dfellowmanship                   | Nelsonpelterskimper | Goodfellowmanship     | (256) 237-4444                     | AIG National Insuranc<br>Nelson Gregs |
|             | ~        | Driver ran red light hitting ano                                   | ther vehicle                 | Roberta Singleton       |                                  | Roberta             | Sngleton              | (256) 435-5588                     |                                       |
|             | <b>(</b> | Driver ran red light hitting ano                                   | ther vehicle<br>nes)         | Susanna Primerholt      |                                  | Susanna             | Primerholt            | (256) 435-6677                     |                                       |
|             | 2        | Property -<br>Commercial                                           | 12/26/2009<br>Open           | Xazavier Victrilium     |                                  | Xazavier            | Victrilium            | (256) 885-2211                     | AIG National Insuranc<br>Unassigned   |
|             |          | Property damage claim                                              |                              |                         |                                  |                     |                       | Close                              |                                       |
|             | 1        | Property damage claim                                              |                              |                         |                                  |                     |                       |                                    |                                       |

### HOW to View Claims from the Client Menu

- Access the appropriate client through **SEARCH.**
- Click the CLAIMS link on the Client menu. All claims for the client will be displayed. All open and closed claims are displayed when this link is selected.

| n   | exsi                                                                                                    | ıre      |                                                   |                                               |                                           |                                |          |                               | HOME   HEL               | .p   Setup   Support   Logout       |
|-----|----------------------------------------------------------------------------------------------------|----------|---------------------------------------------------|-----------------------------------------------|-------------------------------------------|--------------------------------|----------|-------------------------------|--------------------------|-------------------------------------|
|     |                                                                                                    |          | SEARCH   ORGANIZATION   R                         | EPORTS   CAMPAIGNS                            | ELINKS                                    |                                |          |                               | Bookmarks: Expa          | ind   Add   Remove Selected 💖       |
| CL  | CLIENT PROFILE   OPPORTUNITIES   MARKETING   POLICIES   CLAIMS   SERVICING   ATTACHMENTS   ACTIONS   TRANSACTIONS   DELIVERY   T-LOG |          |                                                   |                                               |                                           |                                |          |                               |                          |                                     |
| Cli | ent Name                                                                                                    | e: Nunna | lly's Glass & Framing Inc.                        |                                               |                                           |                                |          |                               |                          | Commercial Account                  |
| cla | ims                                                                                                    |          |                                                   |                                               |                                           |                                |          |                               |                          |                                     |
|     |                                                                                                    |          |                                                   |                                               | I Showing                                 | Page 1 of 1 🕨 🕅                | 1 🛩      |                               |                          | Filters: [ Show ]                   |
|     | Details                                                                                                    | Assign   | Policy Number<br>Line Of Business<br>Claim Number | Policy Stage<br>Policy Status<br>Claim Status | Mode<br>Policy Description<br>Claim Stage | Taken By<br>Date Of Loss       | Claimant | Paid Amount<br>Reserve Amount | Term                     | Issuing Carrier<br>Adjustor         |
|     | Þ                                                                                                    | 2        | CPP-76000                                         | Policy<br>In Force                            | New<br>Package Policy                     |                                |          |                               | 07/06/2009<br>07/06/2010 |                                     |
|     | <b>&gt;</b>                                                                                                    |          | (General Liability<br>- Commercial                | Open                                          | Subrogation                               | Mary Oberleitner<br>07/23/2009 | 2        | \$0.00<br>\$100,000.00        |                          | Auto-Owners Insurant<br>Kevin Mason |
|     |                                                                                                    |          | GL Claim Reported- Multiple in                    | juries                                        |                                           |                                |          |                               |                          |                                     |
|     |                                                                                                    | <b>(</b> | Multiple injuries from run awa                    | y shipping cart being                         | loaded into customer vehi                 | icle.                          |          |                               |                          |                                     |
| _   |                                                                                                    |          |                                                   |                                               |                                           |                                |          |                               |                          | claims                              |

- If the claim is not displayed, click the [Show] filter, change the search criteria and click the Search button to initiate a new search.
- All claims that meet the search criteria display in a summary view. Each claim is displayed with two Details ricons.
  - Clicking the filters [Show] link displays the search criteria defaults set by Nexsure.
- Clicking the first **Details** icon, with the dark blue border displays the **underwriting** tab for the policy with the claim.
- Clicking the second **Details** icon displays the **claims detail** for the claim selected.

## HOW to Use the Claims Summary Screen

There can be numerous claims displayed for a client. The default set up in the **[Show]** filter will determine what is displayed. The summary view will give you pertinent information regarding the claim.

- Access the appropriate client through **SEARCH**.
- Click the **CLAIMS** link on the **Client** menu.

| ~~~~        |           |                                                   |                                               |                                           |                                |                 |                               |                          |                                     |
|-------------|-----------|---------------------------------------------------|-----------------------------------------------|-------------------------------------------|--------------------------------|-----------------|-------------------------------|--------------------------|-------------------------------------|
|             |           | SEARCH   ORGANIZATION   R                         | EPORTS   CAMPAIGNS                            | i   ELINKS                                |                                |                 |                               | Bookmarks: Exp           | and   Add   Remove Selected         |
| IENT PROFI  | LE   OPPC | RTUNITIES   MARKETING   PC                        | LICIES   CLAIMS                               | SERVICING   ATTACHMENTS                   | 5   ACTIONS   TRANSACT         | IONS   DELIVERY | T-LOG                         |                          |                                     |
| ent Name    | e: Nunna  | lly's Glass & Framing Inc                         |                                               |                                           |                                |                 |                               |                          | Commercial Accou                    |
| ims         |           |                                                   |                                               |                                           |                                |                 |                               |                          |                                     |
|             |           |                                                   |                                               | I Showing I                               | Page 1 of 1 ▷ 🕅                | 1 🗸             |                               |                          | Filters: [ Show ]                   |
| Details     | Assign    | Policy Number<br>Line Of Business<br>Claim Number | Policy Stage<br>Policy Status<br>Claim Status | Mode<br>Policy Description<br>Claim Stage | Taken By<br>Date Of Loss       | Claimant        | Paid Amount<br>Reserve Amount | Term                     | Issuing Carrier<br>Adjustor         |
| Þ           | 20        | CPP-76000                                         | Policy<br>In Force                            | New<br>Package Policy                     |                                |                 |                               | 07/06/2009<br>07/06/2010 |                                     |
| <b>&gt;</b> |           | (General Liability<br>- Commercial                | Open                                          | Subrogation                               | Mary Oberleitner<br>07/23/2009 | 2               | \$0.00<br>\$100,000.00        |                          | Auto-Owners Insuranc<br>Kevin Mason |
|             |           | GL Claim Reported- Multiple in                    | ijuries                                       |                                           |                                |                 |                               |                          |                                     |
|             | 1         | Multiple injuries from run awa                    | y shipping cart being                         | loaded into customer vehic                | cle.                           |                 |                               |                          |                                     |

- Clicking the second Details right icon will display the claims tab for the selected claim.
- Holding the cursor over the Policy Number, Line of Business and Claim Number fields will display the information in a larger font for ease of reading. Clicking those items in the summary view will open a display box containing the selected information.
- Holding the cursor over the Policy Stage, Policy Status and Claim Status fields will display the information in a larger font for ease of reading. Clicking those items in the summary view will open a display box containing the selected information. The Claim Status is displayed as either Open or Closed.
- The **Mode** and **Policy Description** pertain to the policy with the claim. **Claims Stage** is determined by the agency and selected on the claim details.
- The Taken By will display the name of the person who entered the claim in Nexsure along with the Date of Loss entered on the servicing screen.
- Clicking the Claimant icon displays the list of Claimants added to the claim. If no claimants are added, the icon will not be displayed.

| n   | exsl        | ire      |                                                                  |                                               |                                           |                                |                     |                               | HOME   HELP              | SETUP   SUPPORT   LOGOUT            |
|-----|-------------|----------|------------------------------------------------------------------|-----------------------------------------------|-------------------------------------------|--------------------------------|---------------------|-------------------------------|--------------------------|-------------------------------------|
|     |             |          | SEARCH   ORGANIZATION   R                                        | EPORTS   CAMPAIGNS                            | ELINKS                                    |                                |                     |                               | Bookmarks: Expand        | i   Add   Remove Selected 🚿         |
| CL  | IENT PROFIL | E   OPPO | RTUNITIES   MARKETING   PO                                       | LICIES   CLAIMS   SE                          | RVICING   ATTACHMENTS                     | ACTIONS   TRANSAC              | TIONS   DELIVERY    | T-LOG                         |                          |                                     |
| Cli | ent Name    | : Nunnal | ly's Glass & Framing Inc.                                        |                                               |                                           |                                |                     |                               |                          | Commercial Account                  |
| cla | ms          |          |                                                                  |                                               |                                           |                                |                     |                               |                          |                                     |
|     |             |          |                                                                  |                                               | I Showing P                               | age 1 of 1 ⊨ 🕅                 | 1 🗸                 |                               |                          | Filters: [ Show ]                   |
|     | Details     | Assign   | Policy Number<br>Line Of Business<br>Claim Number                | Policy Stage<br>Policy Status<br>Claim Status | Mode<br>Policy Description<br>Claim Stage | Taken By<br>Date Of Loss       | Claimant            | Paid Amount<br>Reserve Amount | Term                     | Issuing Carrier<br>Adjustor         |
|     | Þ           | 2        | CPP-76000                                                        | Policy<br>In Force                            | New<br>Package Policy                     |                                |                     |                               | 07/06/2009<br>07/06/2010 |                                     |
|     | <b>&gt;</b> |          | (General Liability<br>- Commercial                               | Open                                          | Subrogation                               | Mary Oberleitner<br>07/23/2009 | 2                   | \$0.00<br>\$100,000.00        |                          | Auto-Owners Insurant<br>Kevin Mason |
|     |             | <b>Ø</b> | GL Claim Reported- Multiple in<br>Multiple injuries from run awa | ijuries<br>y shipping cart being loa          | aded 🌈 http://dev1we                      | b2.nexsure.com/?clai           | mid=1084 - Claimar  | nts - Microsoft Inter         | net E 💶 🗖 🔀              |                                     |
| -   |             |          |                                                                  |                                               | Claimant List                             |                                |                     |                               |                          | claims                              |
|     |             |          |                                                                  |                                               | Clair                                     | mant Name                      | Contact First Name  | Last Name                     | Phone #                  |                                     |
|     |             |          |                                                                  |                                               | Adely Zelner                              |                                | Adely               | Zelner                        | (256) 112-5587           |                                     |
|     |             |          |                                                                  |                                               | Clint Henderson                           |                                | Clint               | Henderson                     | (256) 885-2255           |                                     |
|     |             |          |                                                                  |                                               | Cynthia Swenson                           |                                | Cynthia             | Swenson                       | (256) 885-7525           |                                     |
|     |             |          |                                                                  |                                               | Melinda Jackson                           |                                | Melinda             | Jackson                       | (256) 237-8899           |                                     |
|     |             |          |                                                                  |                                               | Nelsonpelterskim                          | nper Goodfellowmanship         | Nelsonpelterskimper | Goodfellowmanship             | (256) 237-4444           |                                     |
|     |             |          |                                                                  |                                               | Roberta Singleto                          | n                              | Roberta             | Sngleton                      | (256) 435-5588           |                                     |
|     |             |          |                                                                  |                                               | Susanna Primerh                           | olt                            | Susanna             | Primerholt                    | (256) 435-6677           |                                     |
|     |             |          |                                                                  |                                               | Xazavier Victriliur                       | π                              | Xazavier            | Victrilium                    | (256) 885-2211           |                                     |
|     |             |          |                                                                  |                                               |                                           |                                |                     |                               | Close                    |                                     |

- The **Paid Amount** will display the dollar amount paid out entered on the **claims** tab.
- The **Reserve Amount** will display the dollar amount set up as a reserve entered on the **claims** tab.
- The Issuing Carrier and Adjustor's Name display.
- There is no Remove icon for claims in the summary view. An open claim will need to be aborted to remove it from the summary view.

#### Notes

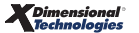

# Delivering the Claim Form from Nexsure

The claim form may be delivered from Nexsure via e-mail or fax. Entering required information and attaching the claim as follows queues the form for delivery and tracking from Nexsure.

Steps for Delivery:

Locate the appropriate client through SEARCH and click the DELIVERY link on the Client menu. The defaults configured in the [Show] filters option will determine what is displayed in the summary view when clicking the DELIVERY link. The Nexsure defaults are as follows:

| Nexsure Search Filter Defaults | Default            |
|--------------------------------|--------------------|
| Title                          | None               |
| Regarding                      | None               |
| Created By                     | User logged on     |
| Sent By                        | None               |
| Date Created From              | Current Date       |
| Date Created To                | None               |
| Client Name                    | Client             |
| Via                            | Both Email and Fax |
| Date Delivered From            | None               |
| Date Delivered To              | None               |
| Sent To                        | None               |
| Status                         | Not Successful     |

| Nexsure Sort Filter Defaults | Default      |
|------------------------------|--------------|
| Sort Field 1                 | Date Created |
| Sort Order 1                 | Descending   |
| Sort Field 2                 | None         |
| Sort Order 2                 | None         |
| Files per Page               | 50           |

| nexsure                          |              |                       |                    |                            |                         | Home   Help   Setup   Logout   |
|----------------------------------|--------------|-----------------------|--------------------|----------------------------|-------------------------|--------------------------------|
| SEARCH                           | ORGANIZATION | REPORTS   CAMPAIG     | INS                |                            | Bookmarks: Expa         | nd   Add   Remove Selected 🟾 🏁 |
| CLIENT PROFILE   OPPORTUNITIES   | MARKETING    | POLICIES   CLAIMS     | SERVICING   ATTACH | IMENTS   ACTIONS           | TRANSACTIONS   DELIVERY | T-LOG                          |
| Client Name: Lawrence Fasul      | 0            |                       |                    |                            |                         | Personal Account               |
| delivery                         |              |                       |                    |                            |                         |                                |
|                                  |              | 14 ≤                  | Showing Page 0     | of 0 🕨 🕅                   |                         | Filters: [Hide] [Add New]      |
| Search Filters                   |              |                       |                    |                            |                         | Save Filter Settings 🗾         |
| Title:                           |              | Regarding:            |                    | Created By:                | Sent By:                |                                |
| Date Created<br>From: 02/13/2009 |              | Date Created<br>To:   |                    | Client Name:               | Via:                    | Both 💌                         |
| Date Delivered<br>From:          |              | Date Delivered<br>To: |                    | Sent To:                   | Status:                 | Not Successful                 |
| Policy No:                       |              |                       |                    |                            |                         |                                |
| Sort Filters                     |              |                       |                    |                            |                         |                                |
| Sort Field 1: Date Created       | Sort Orde    | er 1: Descending 💌    | Sort Field 2:      | <ul> <li>Sort O</li> </ul> | Order 2: File           | es per Page: 50 💌              |
|                                  |              |                       |                    |                            |                         | Search Clear                   |

Note: If the Nexsure default is changed by clicking the Save Filter Settings check box and clicking Search, the new default settings will be present each time the page is accessed until a new setting is added or the check box is removed and Search is selected. Use Date Variable icons to set a continuous date range to be used with Save Filter Settings. Enter + or - and the number of days up to three digits. The date will then be + (after) or - (before) the current date.

- Click the [Add New] link to start the delivery process.
- Since the claim can be sent from Nexsure as an e-mail or fax make sure to click the appropriate tab. The e-mail tab will default but if faxing the claim make sure to click the fax tab.
- Complete the required e-mail or fax information on the left side of the screen.
- The right side of the delivery screen is used to attach forms and documents to the e-mail or fax. Click the Add link in the gray claims line.
- The Attach Claim pop-up window and **claims** tab is displayed.
- Click the appropriate claim option.

| C | https    | ://nexweb21.nexsure | .com/?mode=                                                                                                    | =1&pid=-1&certid=                    | =-1&pbid=   | -1&tab=claims -    | Add Deliver                      |
|---|----------|---------------------|----------------------------------------------------------------------------------------------------|--------------------------------------|-------------|--------------------|----------------------------------|
| P | policies | claims cancellation | is invoices                                                                                                    | certificates verifi                  | ication b   | inders other       |                                  |
|   |          |                     |                                                                                                    |                                      |             |                    | ne sure                          |
|   |          |                     | N 9                                                                                                    | Showing Page 1                       | of 1        |                    | Filters: [Show]                  |
|   | _        | LOB                 | Claim No                                                                                                    | Date of Loss                         | Status      | Issuing Carrier    | Last Updated                     |
|   | <b>~</b> | Auto - Personal     | 389                                                                                                    | 02/06/2008                           | Open        | Hartford Fire      | 02/06/2008                       |
|   |          |                     |                                                                                                    |                                      |             |                    |                                  |
|   |          |                     |                                                                                                    |                                      |             |                    |                                  |
|   |          |                     |                                                                                                    |                                      |             |                    |                                  |
|   |          |                     |                                                                                                    |                                      |             |                    |                                  |
|   |          |                     |                                                                                                    |                                      |             |                    |                                  |
|   |          |                     |                                                                                                    |                                      |             |                    |                                  |
|   |          |                     |                                                                                                    |                                      |             |                    |                                  |
|   |          |                     |                                                                                                    |                                      |             |                    |                                  |
|   |          |                     |                                                                                                    |                                      |             |                    |                                  |
|   |          |                     |                                                                                                    |                                      |             |                    |                                  |
|   |          |                     |                                                                                                    |                                      |             |                    |                                  |
|   |          |                     |                                                                                                    |                                      |             |                    |                                  |
|   |          |                     |                                                                                                    |                                      |             |                    |                                  |
|   |          |                     |                                                                                                    |                                      |             |                    |                                  |
|   |          |                     |                                                                                                    |                                      |             |                    |                                  |
|   |          |                     |                                                                                                    |                                      |             |                    |                                  |
|   |          |                     |                                                                                                    |                                      |             |                    | Cancel Attach                    |
|   |          |                     | other $igsymbol{igsymbol{igysymbol{igysymbol{igysymbol{igysymbol{igysymbol{igysymbol{igysymbol{igysymbol{igysymbol{igysymbol{igysymbol{igysymbol{igysymbol{igysymbol{igysymbol{igysymbol{igysymbol{igysymbol{igysymbol{igysymbol{igysymbol{igysymbol{igysymbol{igysymbol{igysymbol{igysymbol{igyy}}}}}}}}}}} \and ignebelie \and and and and and and and and and and $ | ers $\wedge$ verification $\wedge$ o | ertificates | 人 invoices 人 cance | ellations <b>claims</b> policies |
|   | _        |                     |                                                                                                    |                                      | _           |                    |                                  |

Dimensional<sup>®</sup>

- Click the **Attach** button. Click **Close** to abort.
- The attachment(s) will display, with the total number of items attached, on the right side of the delivery screen.
- Click the **send** link to send the e-mail or fax.
- The Delivery Summary View Screen is displayed with the stage of the e-mail or fax. The stage will update as the screen is refreshed.
- If the e-mail is unsuccessful, the sender will receive an unsuccessful e-mail message in their mailbox. If the fax is unsuccessful, the sender will receive a Delivery Failure Notification in their mailbox.
- Each delivery will have its own **Details** icon. To view the details, perform the following steps:
  - Click the **Details** icon to display the e-mail or fax information, the forms included, and the total number of attachments.
  - Click the viewer tab and each form included in the e-mail or fax is displayed with a Magnifying Glass (1) icon.
  - Click the Magnifying Glass (Q) icon to view the information contained in the form that was sent.

**Note:** The **Delivery Summary View** screen can be accessed from the **Home** menu, or the **Client** menu. The **Home** menu will display a summary of all deliveries sent by the user. The client level will only display deliveries for the specified client.

#### Notes

# Closing and Reopening the Claim

A claim should remain open until notified by the carrier it has been closed. Claims are unusual in the fact that they alone, once posted, can still be tracked on the **Home** and **Client** menus depending on how the **[Show]** filter defaults are set up. A closed claim can be reopened if needed.

### HOW to Close a Claim

- The open claim can be accessed from the **CLAIMS** link on either the **Home** menu or **Client** menu.
- Click the CLAIMS link on the Home menu. All claims, which fall within the search criteria, will appear in a summary view. The client is displayed with at least two Details ricons, if there is more than one claim for the client each claim will have its own Details ricon.
- Clicking the **Details** icon to the left of the claim to be posted displays the claims tab of the open claim.

| e su                             | ire                                                      |                        |                   |                         |                       |                          | HOME   HELP   SETUP                  |
|----------------------------------|----------------------------------------------------------|------------------------|-------------------|-------------------------|-----------------------|--------------------------|--------------------------------------|
| _                                | SE.                                                      | ARCH   ORGANIZA        | TION   REPORTS    | CAMPAIGNS               |                       | Boo                      | kmarks: Expand   Add   Remove Select |
| ENT PROFIL                       | E   OPPORTU                                              | ITIES   MARKET         | ING   POLICIES    | CLAIMS   SERVICING      | G   ATTACHMENTS   ACT | IONS   TRANSACTIONS      | DELIVERY   T-LOG                     |
| nt Name                          | : Lawrence                                               | Fasulo                 |                   |                         |                       |                          | Personal Acc                         |
| derwriting                       | policy info as                                           | signment attach        | ments actions     | qualification history   | transactions claims   |                          |                                      |
|                                  |                                                          |                        |                   |                         |                       |                          |                                      |
| details cl                       | aim payments                                             |                        |                   |                         |                       |                          |                                      |
| Branch:                          |                                                          | Ace Ins                | urance Branch     |                         | Policy Term:          | 10/01/2008<br>10/01/2009 | 12:01AM PST<br>12:01AM PST           |
| Policy Typ                       | e/PrimaryState                                           | : Monolin              | e / NH            |                         | Coverage Term:        | 12/12/2008<br>10/01/2009 | 12:01AM PST<br>12:01AM PST           |
| Issuing Co                       | 0:                                                       | Hartfor                | d Accident and Ir | demnity Company         | Stage:                | Policy                   |                                      |
| Billing Co:                      | :                                                        | Hartfor                | d Insurance Grou  | p                       | Mode:                 | New                      |                                      |
| Policy Nun                       | nber:                                                    | PA1491                 | 423815            |                         | Status:               | In Force                 |                                      |
| Policy Des                       | cription:                                                |                        |                   |                         | Origination Date:     | 10/01/2008               |                                      |
|                                  | -                                                        |                        | Reopen Claim      | Abo                     | ort Claim             | Post Claim               | Save Changes                         |
| Actions:                         |                                                          |                        |                   |                         |                       |                          |                                      |
| Details                          | Topic                                                    | Туре                   | Status            |                         |                       | Memo                     |                                      |
| <b>&gt;</b>                      | Claim                                                    | Annotation             | Open              | IV stopped at light. Re | ar ended by OV.       |                          |                                      |
| Line of Bu<br>Adjustor I<br>Adju | <b>isiness:</b> Auto -<br>Information:<br>istor Name: Mi | Personal<br>ke Winston |                   |                         |                       |                          |                                      |
| Adjus                            | stor Phone: 60                                           | 3-555-1212             |                   |                         |                       |                          |                                      |

- Click the **Post Claim** link in the navigation toolbar under the header to post.
- To populate the Date Closed with the current date, click OK in the pop-up window and to enter a date other than the current date, click Cancel. Clicking Cancel, aborts the posting of the claim to allow the closed date to be entered manually. Enter the date in the Date Closed box and then click the Post Claim link. The claim will post with the date entered and the Date Posted located just below the Memo box will populate with the current date. The posted date cannot be modified by the user. This box is used to identify when the claim was posted.
- Once the claim is posted the information in the claims tab will be locked, no further changes can be made, nor can the claim be aborted.

Note: The claim's Action can be updated at any time on both open and closed claims.

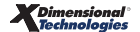

### HOW to Reopen a Closed Claim

Once a claim is closed the information in the **claims** tab will be locked, no further changes can be made, nor can the claim be aborted. When the claim is posted, the **Reopen Claim** link will become active.

- The closed claim can be accessed from the CLAIMS link on either the Home menu or Client menu depending on how the [Show] filter defaults are set.
- Click the CLAIMS link on the Home menu. All claims, which fall within the search criteria, will appear in a summary view. If the claim is not displayed, click the [Show] filter, change the search criteria and click the Search button to initiate a new search.
- Each client will display with at least two Details icons, if there is more than one claim each claim will have its own Details of icon.
- Click the **Details** icon to the left of the closed claim that needs to be reopened.

|                                                                                       |                                                                                                    | SEARCH   ORGANI                                                                                                    | ZATION   REPORT                                        | S   CAMPAIG              | NS   ELINKS                      |                            |                            | Bookmarks: Expand   Add   Remove Selec                    |
|---------------------------------------------------------------------------------------|----------------------------------------------------------------------------------------------------|----------------------------------------------------------------------------------------------------|--------------------------------------------------------|--------------------------|----------------------------------|----------------------------|----------------------------|-----------------------------------------------------------|
| NT PROFIL                                                                             | E   OPPOR                                                                                                    | TUNITIES   MARK                                                                                                    | TING   POLICIES                                        | CLAIMS                   | SERVICING   ATTACHMENTS          | ACTIONS   TRANSACTIONS     | DELIVERY   T-LOG           |                                                           |
| nt Name                                                                               | e: Nunnally                                                                                                    | v's Glass & Fra                                                                                                    | ming Inc.                                              |                          |                                  |                            |                            | Commercial Ac                                             |
| Branch:                                                                               |                                                                                                    | Annist                                                                                                    | on Insurance Age                                       | ency                     | Policy Term:                     | 07/06/2009                 | 12:01AM CST                | navigation instruction                                    |
|                                                                                       |                                                                                                    |                                                                                                    |                                                        |                          |                                  | 07/06/2010                 | 12:01AM CST                | Underwriting                                              |
| Policy Typ                                                                            | e/PrimarySti                                                                                                    | ate: Packa                                                                                                    | ge / AL                                                |                          | Coverage Term:                   | 07/06/2009<br>07/06/2010   | 12:01AM CST<br>12:01AM CST |                                                           |
| Issuing C                                                                             | 0:                                                                                                    | Auto-0                                                                                                    | Owners Insurance                                       | Company                  | Stage:                           | Policy                     |                            | Base Requirements                                         |
| Billing Co                                                                            | :                                                                                                    | Auto-0                                                                                                    | Owners Insurance                                       | Company                  | Mode:                            | New                        |                            | General Liability - Commercial      Droporty - Commercial |
| Policy Nur                                                                            | nber:                                                                                                    | CPP-7                                                                                                    | 6000                                                   |                          | Status:                          | In Force                   |                            | - Fisherty - Commercian                                   |
| Policy Des                                                                            | scription:                                                                                                    | Раска                                                                                                    | ge Policy<br>Roopon Claim                              |                          | Abort Claim                      | 07/06/2009<br>Rost Claim   | Sawa Changes               | Claim(s)                                                  |
|                                                                                       |                                                                                                    |                                                                                                    | Reopen claim                                           |                          | Abort claim                      | Post claim                 | Save changes               | Claim DOL (07-23-2009)                                    |
| otions:                                                                               | Tonic                                                                                                    | Type                                                                                                    | Status                                                 |                          |                                  | Description                |                            | ACORD 3                                                   |
|                                                                                       | Claim                                                                                                    | Annotation                                                                                                    | Closed                                                 | GL Claim Reg             | ported- Multiple injuries        | Description                |                            | instruction navigation                                    |
| <b>3</b>                                                                              | 2.0111                                                                                                    |                                                                                                    | 2.0500                                                 |                          | injuries                         | Memo                       |                            |                                                           |
|                                                                                       |                                                                                                    |                                                                                                    |                                                        | Multiple inju            | ries from run away shipping cart | being loaded into customer | vehicle.                   |                                                           |
| Adju<br>Adju<br>Adju                                                                  | stor Name:<br>stor Phone:<br>ustor Email:                                                                                                    | Kevin Mason<br>205-900-0987                                                                                                    |                                                        |                          |                                  |                            |                            |                                                           |
| Adju<br>Adju<br>Adju                                                                  | istor Name:<br>stor Phone:<br>ustor Email:                                                                                                    | Kevin Mason<br>205-900-0987                                                                                                    |                                                        |                          |                                  |                            |                            |                                                           |
| Adju<br>Adju<br>Adju<br>Claims In                                                     | istor Name:<br>stor Phone:<br>ustor Email:<br>formation:                                                                                                    | Kevin Mason<br>205-900-0987                                                                                                    |                                                        |                          |                                  |                            |                            |                                                           |
| Adju<br>Adju<br>Adju<br>Claims In<br>Da                                               | stor Name:<br>stor Phone:<br>ustor Email:<br>formation:<br>ate Of Loss:                                                                                       | Kevin Mason<br>205-900-0987<br>07/23/2009                                                                                                    |                                                        |                          |                                  |                            |                            |                                                           |
| Adju<br>Adju<br>Adju<br>Claims In<br>Date                                             | stor Name:<br>stor Phone:<br>ustor Email:<br>formation:<br>ate Of Loss:<br>a Reported:                                                                        | Kevin Mason<br>205-900-0987<br>07/23/2009<br>07/23/2009                                                                                                    |                                                        |                          |                                  |                            |                            |                                                           |
| Adju<br>Adju<br>Adju<br>Claims In<br>Date<br>Date                                     | stor Name:<br>stor Phone:<br>ustor Email:<br>formation:<br>ate Of Loss:<br>a Reported:<br>ate Closed:                                                         | Kevin Mason<br>205-900-0987<br>07/23/2009<br>07/23/2009<br>05/03/2010                                                                                                    |                                                        |                          |                                  |                            |                            |                                                           |
| Adju<br>Adju<br>Adju<br>Claims In<br>Date<br>Date<br>C                                | stor Name:<br>stor Phone:<br>ustor Email:<br>formation:<br>ate Of Loss:<br>a Reported:<br>ate Closed:<br>laim Stage:                                          | Kevin Mason<br>205-900-0987<br>07/23/2009<br>07/23/2009<br>05/03/2010<br>Subrogation                                                                                                    |                                                        |                          |                                  |                            |                            |                                                           |
| Adju<br>Adju<br>Adju<br>Claims In<br>Date<br>D                                        | stor Name:<br>stor Phone:<br>ustor Email:<br>formation:<br>ate Of Loss:<br>a Reported:<br>ate Closed:<br>laim Stage:<br>Claim No:                             | Kevin Mason<br>205-900-0987<br>07/23/2009<br>07/23/2009<br>05/03/2010<br>Subrogation<br>124545455                                                                                                    |                                                        |                          |                                  |                            |                            |                                                           |
| Adju<br>Adju<br>Adju<br>Claims In<br>Date<br>Date<br>C                                | Istor Name:<br>Istor Phone:<br>Istor Email:<br>formation:<br>Iste Of Loss:<br>a Reported:<br>ate Closed:<br>laim Stage:<br>Claim No:<br>ed Amount:            | Kevin Mason<br>205-900-0987<br>07/23/2009<br>07/23/2009<br>05/03/2010<br>Subrogation<br>124545455<br>50000                                                                                                   |                                                        |                          |                                  |                            |                            |                                                           |
| Adju<br>Adju<br>Adju<br>Claims In<br>Date<br>Date<br>C<br>Estimate<br>Reserve         | stor Name:<br>stor Phone:<br>ustor Email:<br>formation:<br>ite Of Loss:<br>a Reported:<br>ate Closed:<br>laim Stage:<br>Claim No:<br>ed Amount:<br>ed Amount: | Kevin Mason<br>205-900-0987<br>07/23/2009<br>07/23/2009<br>05/03/2010<br>Subrogation<br>124545456<br>50000<br>100000                                                                                         |                                                        |                          |                                  |                            |                            |                                                           |
| Adju<br>Adju<br>Claims In<br>Date<br>Date<br>D<br>C<br>Estimate<br>Reserv<br>Total Pa | Istor Name:<br>Istor Phone:<br>Istor Email:<br>formation:<br>Iste Of Loss:<br>a Reported:<br>ate Closed:<br>laim Stage:<br>Claim No:<br>ed Amount:<br>Memo:   | Kevin Mason<br>205-900-0987<br>07/23/2009<br>07/23/2009<br>05/03/2010<br>Subrogation<br>12454565<br>50000<br>100000<br>Multiple injuries rn<br>shipping cart whil<br>materials into cus<br>was assigned to h | esulting from run<br>unloading glass<br>tomer vehicle. | away 🔦<br>on<br>colled 🗸 |                                  |                            |                            |                                                           |

The **claims** tab of the closed claim is displayed.

- Click the **Reopen Claim** link in the navigation toolbar under the header to reopen the claim.
- The claim will remain open until closed.
- Both the Date Closed and Date Posted boxes are cleared when the claim is re-opened. So, if re-opening the claim to modify the screen, make sure to write down the closed date so it can be re-entered when the claim is closed again. Keep in mind that the Date Posted box will change to the current date when the Post Claim link is clicked.

**Note:** The information on the **claims** tab can be updated if the claim is reopened, remember to click the **Save Changes** link when updating the **claims** tab.

\_

### Notes